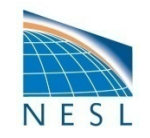

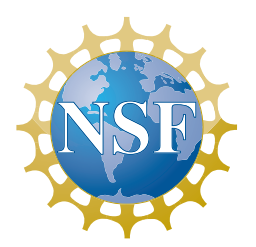

1

# **CESM1** Tutorial

# NCAR Earth System Laboratory CESM Software Engineering Group

CCSM 4.0 (released April 2010) CESM 1.0 (released June 2010)

# CESM1.0.4 (released Feb 2012)

NCAR is sponsored by the National Science Foundation

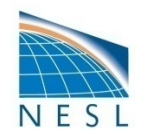

# Outline

- Release Homepage on Web
- Software & Hardware Requirements
- Basic Work Flow
- One-Time Setup
  - Registration and Source Code Download
  - Create an Input Data Root Directory
  - Porting
- Creating & Running a Case
  - Create a New Case
  - Configure the Case
  - Build the Executable
  - Initial Run and Outuput Data
  - Continuation Runs
- Getting More Help
- Appendix

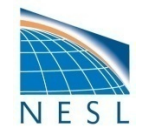

Notable Improvements

Data, Diagnostics, and Post-Processing Tools

User' s Guide

Component Model \_\_\_\_\_ Documentation

External Libraries

Input Data

Timing Table

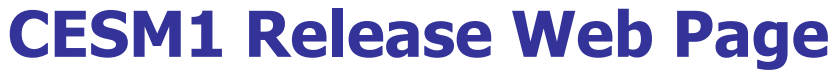

http://www.cesm.ucar.edu/models/cesm1.0/

ABOUT CESM 1.0 The Community Barth System Model (CESM) is a coupled climate model for simulating the earth's climate system. Composed of four separate models simultaneously simulating the earth's atmosphere, ocean, land surface and sea-ice, and one central coupler component's the CESM allows researchers to conduct fundamental research into the earth's past, presert and future climate states. Please see the brief overview of the notable model improvements.

CESM - Administration - Working Groups - Models - Events - News - Publications

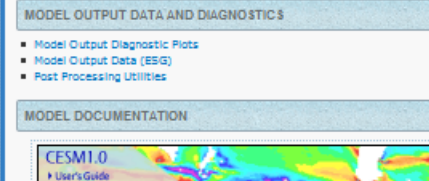

Community Earth System Model

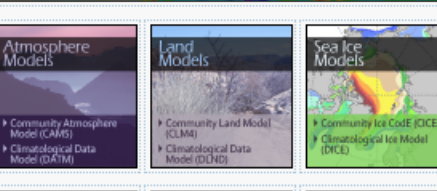

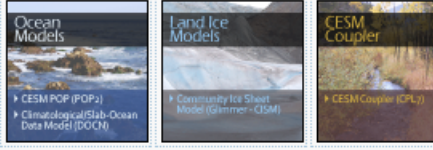

External Library Documentation

- Parallel I/O Library (PIO)

- Model Coupling Toolkit (MCT)
- Earth System Modeling Framework (ESMF)

#### MODEL INPUT DATA

The input data necessary to run all supported component sets is made available from a public Subversion input data repository. Note that the inputdata repository has much more data in it than you need to run CESM1.0 ---- DO NOT attempt to svn checkout the whole input data repository. The CESM1.0 User's Guide explains how to obtain the subset of input data required for your needs.

PERFORMANCE AND LOAD BALANCING DATA

The CESM1 Timing Table provides performance data that will continue to evolve due to changes in the model, machine hardware and input from the user community.

are available.

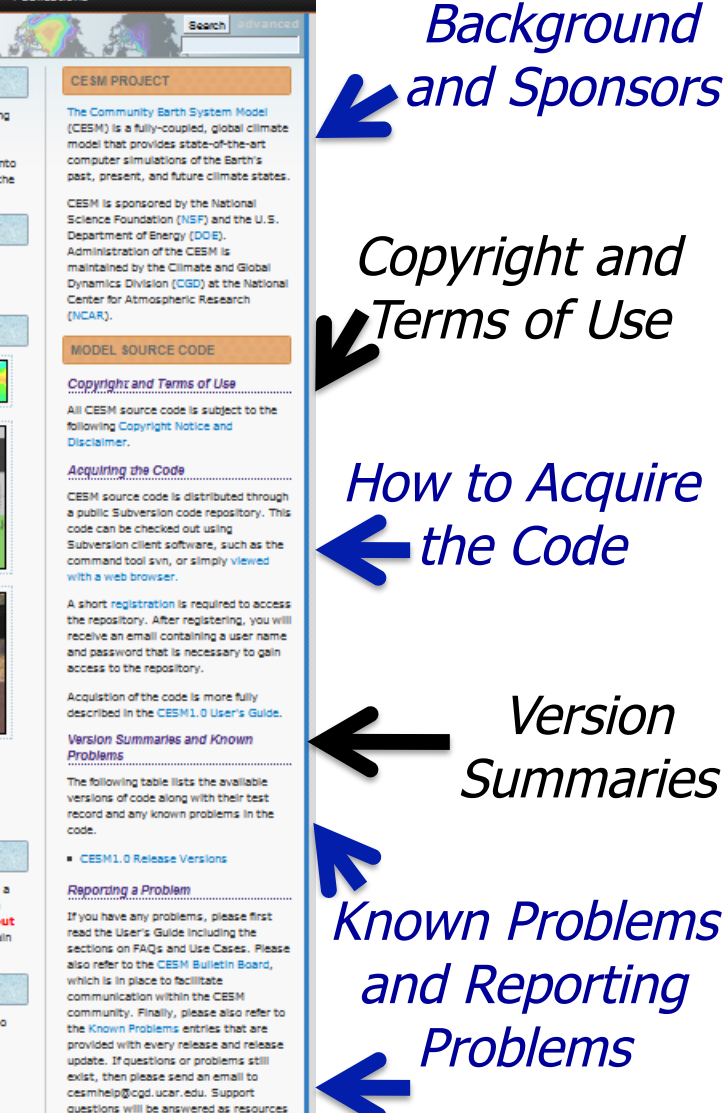

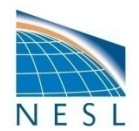

#### **Software & Hardware Requirements**

- Subversion client (version 1.4.2 or greater)
- Fortran and C compilers (recommend pgi, intel, or ibm xlf compilers)
- Netcdf library (recommend netcdf4.1.3 or later)
- MPI (MPI1 is adequate, openmpi or mpich seem to work on linux clusters)
- CESM currently runs on "out of the box" today on the following machines
  - **bluefire** NCAR IBM AIX
  - jaguarpf (titan) ORNL Cray XT6
  - hopper NERSC Cray XE6
  - kraken NICS Cray XT5
  - intrepid ANL IBM Bluegene/P
  - janus Univ Colorado HPC cluster
  - pleiades NASA SGI
    - •••••
  - and a few others

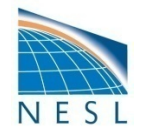

# **Basic Work Flow**

or how to set up and run an experiment

#### One-Time Setup Steps

(A) Registration and Download(B) Create an Input Data Root Directory(C)Porting

## Creating & Running a Case

- (1) Create a New Case
- (2) Configure the Case
- (3) Build the Executable
- (4) Run the Model: Initial Run and Output Data Flow
- (5) Run the Model: Continuation Run(s)

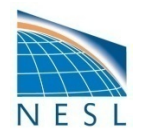

# (A) Registration

- Go to CESM1.0 home page:
  - http://www.cesm.ucar.edu/models/cesm1.0/
- Right hand column has a link to the registration page, click on it
- Register -- you will be emailed a username and password

| CESM _ Administration _ Working Groups _ Models _                                                                                                    | Events News Publications                                                                                                    |  |  |  |  |  |  |  |  |  |
|----------------------------------------------------------------------------------------------------|----------------------------------------------------------------------------------------------------|--|--|--|--|--|--|--|--|--|
| Community Earth System Model                                                                                                    | Search advanced                                                                                                    |  |  |  |  |  |  |  |  |  |
| CESM1.0 Release User Registration                                                                                                    |                                                                                                    |  |  |  |  |  |  |  |  |  |
| negured Helds                                                                                                    |                                                                                                    |  |  |  |  |  |  |  |  |  |
| Last Name:*                                                                                                    |                                                                                                    |  |  |  |  |  |  |  |  |  |
| First Name:*                                                                                                    |                                                                                                    |  |  |  |  |  |  |  |  |  |
| E-Mail:*                                                                                                    |                                                                                                    |  |  |  |  |  |  |  |  |  |
| Institution:*                                                                                                    |                                                                                                    |  |  |  |  |  |  |  |  |  |
| Purpose:<br>Valid special characters to use:<br>. period, - hyphen, ' apostrophe, / forward<br>slash, : colon, : commas. No additional<br>special characters are allowed.                                                                                                    |                                                                                                    |  |  |  |  |  |  |  |  |  |
|                                                                                                    | (Maximum characters 40)<br>You have 400 characters left.                                                                                                    |  |  |  |  |  |  |  |  |  |
| Have you used previous versions<br>of CCSM/CESM? <sup>*</sup>                                                                                                    | Oyes ONo                                                                                                    |  |  |  |  |  |  |  |  |  |
| Publications using previous<br>versions of CCSM/CESM:<br>If you have used previous versions of<br>CCSM/CESM, elsew<br>provide publications you have using the cole.<br>Valid special characters to use:<br>period, hyphan, "apsstrepho, / forward<br>slash, colon, commas. No additional<br>special characters are allowed. |                                                                                                    |  |  |  |  |  |  |  |  |  |
|                                                                                                    | (Maximum characters: 600)                                                                                                    |  |  |  |  |  |  |  |  |  |
|                                                                                                    | You have 600 characters left.                                                                                                    |  |  |  |  |  |  |  |  |  |
| Copyright and Terms of Use                                                                                                    | an developed in concerning with the Mational Grigory Equiphing (NSE), the Department                                                                                                    |  |  |  |  |  |  |  |  |  |
| of Energy (DE) the National Aeronautics and<br>(UCAR) and the National Center for Atmosphe<br>is public domain software. There are third part<br>and berms.                                                                                                    | isa beendingen in cooperation with the mational science robination (norr), the depictment<br>Spece Administration (NISA), the University Corporation for Admosphere (Seesarch<br>ric Research (NCAR), Except for the segregable components listed in the copyright, CCSM<br>y tools and libraries that are embedded and they are subject to their own copyright notices |  |  |  |  |  |  |  |  |  |
| Please read the Copyright and Terms of Use on                                                                                                    | the CESM1.0 release home page.                                                                                                    |  |  |  |  |  |  |  |  |  |
| Access to the Model                                                                                                    |                                                                                                    |  |  |  |  |  |  |  |  |  |
| Once you agree to the Copyright and Terms of<br>repository user name and password. This user                                                                                                    | use and submit your user information, you will be contacted via email with a subversion<br>name and password will allow you to access the source code.                                                                                                    |  |  |  |  |  |  |  |  |  |
|                                                                                                    | Agree to Terms* ○Yes ⑧ No                                                                                                    |  |  |  |  |  |  |  |  |  |
|                                                                                                    | Submit Reset                                                                                                    |  |  |  |  |  |  |  |  |  |

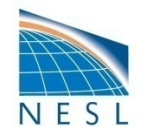

#### (A) Download the Source Code

- Code and input datasets are in a subversion repository
  - get subversion at <u>http://subversion.apache.org/</u>
- You need to download source code but scripts will automatically download input data

# > svn list --username guestuser https://svn-ccsm-release.cgd.ucar.edu/model versions

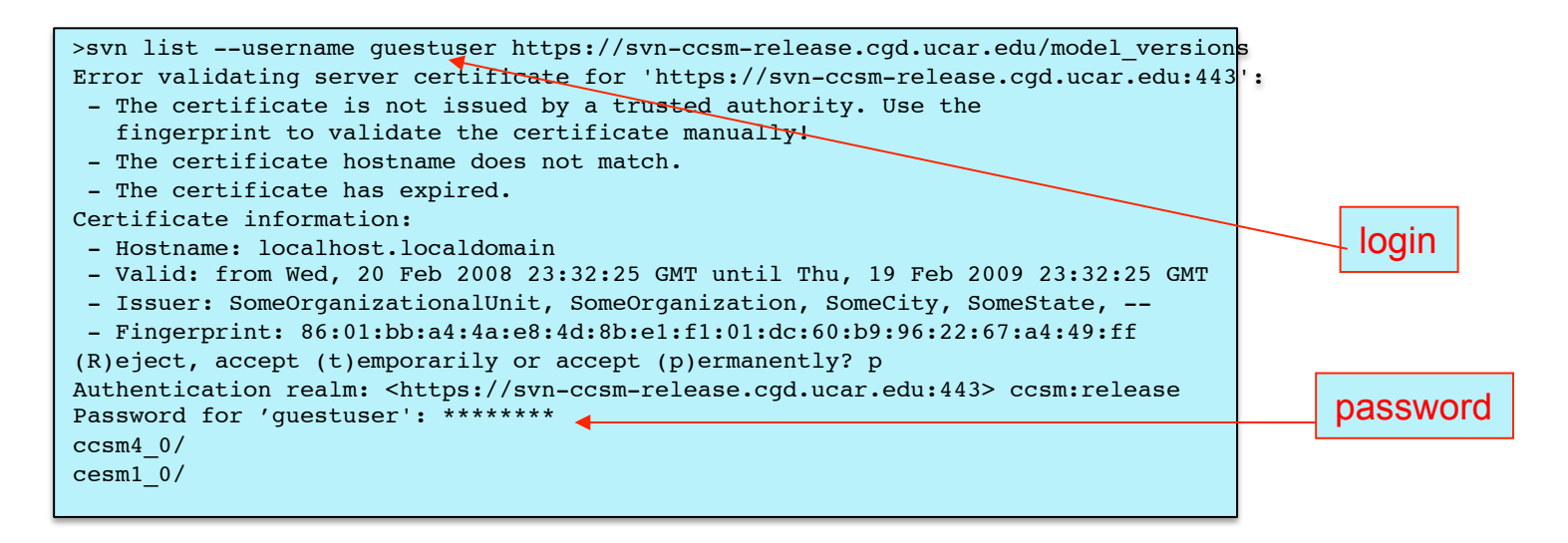

#### > svn co --username guestuser

https://svn-ccsm-release.cgd.ucar.edu/models\_versions/cesm1\_0\_4

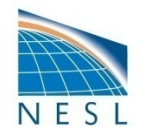

#### (A) Overview of Directories (initial model download)

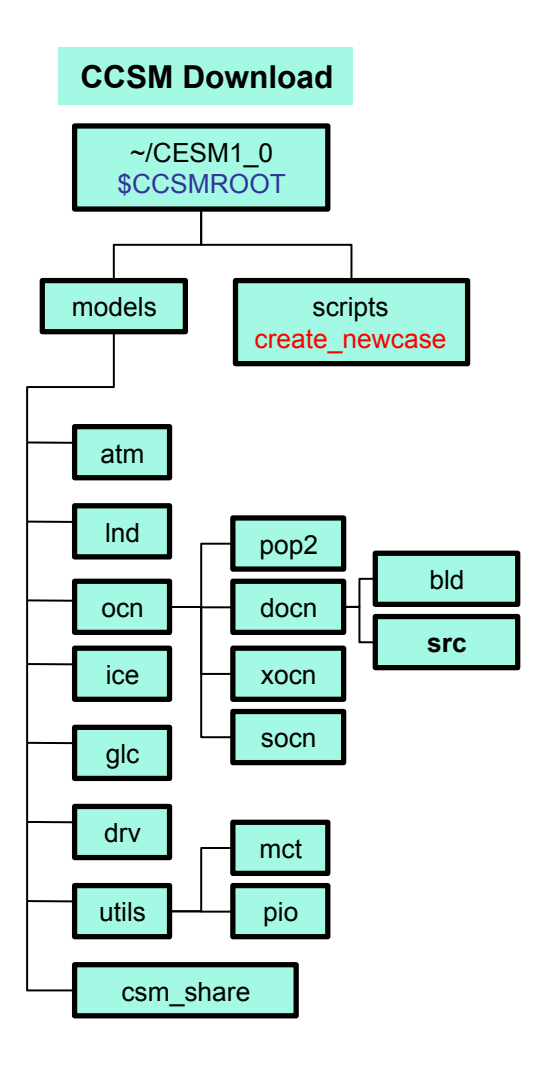

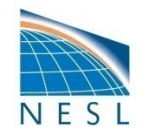

# **Next Step In the Basic Work Flow**

One-Time Setup Steps

 (A)Registration and Download
 (B) Create an Input Data Root Directory
 (C) Porting

## • Creating & Running a Case

- (1) Create a New Case
- (2) Configure the Case
- (3) Build the Executable
- (4) Run the Model: Initial Run and Output Data Flow
- (5) Run the Model: Continuation Run(s)

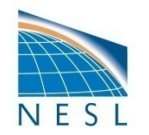

# (B) Create an Inputdata Root Directory

- The inputdata area contains all input data required to run the model
  - Location specified in the scripts by the \$DIN\_LOC\_ROOT\_CSMDATA variable in file env\_run.xml
- On supported machines populated inputdata directory already exists
- On non-supported machines need to create inputdata root directory
  - Ideally directory is shared by a group of users to save disc space
  - Initially inputdata directory is empty data is added on an asneeded basis
- **Do NOT download input data manually** (ie. by using svn co)
- The script check\_input\_data is used to download input data
  - Checks if necessary data is available in inputdata directory
  - Downloads *only* the data needed for a particular run (more later)
  - Puts the data in the proper subdirectories of the input data directory tree and creates the proper subdirectories if necessary
- Do NOT download input data manually

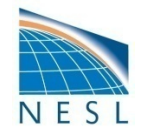

#### (B) Overview of Directories (+ inputdata directory)

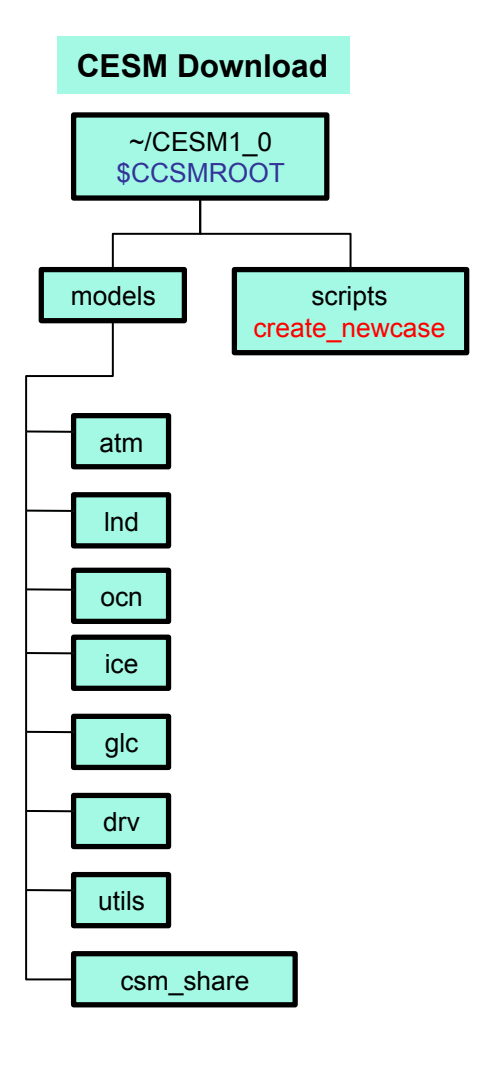

#### **INPUTDATA Directory**

/fs/cgd/csm/inputdata \$DIN\_LOC\_ROOT\_CSMDATA

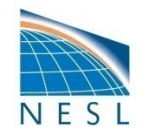

# **Next Step In the Basic Work Flow**

- One-Time Setup Steps

   (A)Registration and Download
   (B)Create an Input Data Root Directory
   (C) Porting
- Creating & Running a Case
  - (1) Create a New Case
  - (2) Configure the Case
  - (3) Build the Executable
  - (4) Run the Model: Initial Run and Output Data Flow
  - (5) Run the Model: Continuation Run(s)

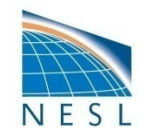

# (C) Porting

- Porting details are outside scope of tutorial see User's Guide on web and tutorial Appendix
- On supported machines no porting is necessary
- On new machines porting will need to be done
  - If the new machine is similar to a supported machine then porting can be relatively easy
  - Porting might also be more challenging a lot depends on the specifics of your machine
  - See User's Guide

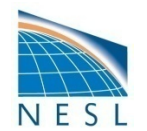

# **Work Flow: Super Quick Start**

These unix commands built and ran the model on a supported machine - "bluefire"

```
# go to root directory of source code download
cd /path/to/source/code/download/cesm1 0/
# go into scripts subdir
cd scripts
# (1) create a new case in your home dir
create newcase -case ~/mycase.01 -res f19 g16 -compset B 1850 -mach bluefire
# go into the case you just created in the last step
cd ~/mycase.01/
# (2) configure the case
configure -case
# (3) build the executable
mycase.01.bluefire.build
# (4) submit an initial run to the batch queue
bsub < mycase.01.bluefire.run</pre>
# check status of job and output files
bjobs
source Tools/ccsm getenv
ls -lFt $RUNDIR
ls -l logs
# when the initial run finishes, change to a continuation run
xmlchange -file env_run.xml -id CONTINUE_RUN -val TRUE
# (5) submit a continuation run to the batch queue
bsub < mycase.01.bluefire.run</pre>
# check status of job and output files
bjobs
ls -lFt $RUNDIR
ls -l logs
```

14

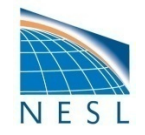

# **Next Step In the Basic Work Flow**

# One-Time Setup Steps

- (A) Registration and Download
- (B) Create an Input Data Root Directory
- (C) Porting

# • Creating & Running a Case

# (1) Create a New Case

- (2) Configure the Case
- (3) Build the Executable
- (4) Run the Model: Initial Run and Output Data Flow
- (5) Run the Model: Continuation Runs

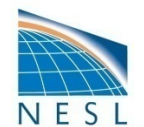

#### **Work Flow: Super Quick Start**

These unix commands built and ran the model on a supported machine named "bluefire"

```
# go to root directory of source code download
cd /path/to/source/code/download/cesm1_0/
# go into scripts subdir
cd scripts
# (1) create a new case in your home dir
create_newcase -case ~/mycase.01 -res f19_g16 -compset B_1850 -mach bluefire
# go into the case you just created in the last step
cd ~/mycase.01/
# (2) configure the case
configure -case
.....
```

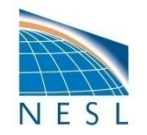

# (1) Create a New Case

- Go to the scripts directory: .../CESM1\_0\_4/scripts/
  - create\_newcase is the tool that generates a new case
- Scripts are a combination of csh, perl, sh, and xml
- First step run create\_newcase

| CESM1 0/scri | ipts>ls -l |      |       |     |    |       |                                |          |         |
|--------------|------------|------|-------|-----|----|-------|--------------------------------|----------|---------|
| total 400    | _          |      |       |     |    |       |                                |          |         |
| -rw-rr       | 1 userx    | ncar | 18596 | May | 12 | 11:33 | ChangeLog                      |          |         |
| -rw-rr       | 1 userx    | ncar | 168   | May | 12 | 11:33 | README                         |          |         |
| -rw-rr       | 1 userx    | ncar | 103   | May | 12 | 11:33 | SVN_EXTERNAL_DIRECT            | ORIES    |         |
| drwxr-xr-x   | 10 userx   | ncar | 8192  | May | 12 | 11:33 | ccsm_utils                     |          |         |
| -rwxr-xr-x   | 1 userx    | ncar | 19039 | May | 12 | 11:33 | create_clone                   |          |         |
| -rwxr-xr-x   | 1 userx    | ncar | 52338 | May | 12 | 11:33 | create_newcase 🖡 🚬             |          |         |
| -rwxr-xr-x   | 1 userx    | ncar | 18253 | May | 12 | 11:33 | create_test                    |          |         |
| -rwxr-xr-x   | 1 userx    | ncar | 9643  | May | 12 | 11:33 | create_test_suite              | create   | newcase |
| drwxr-xr-x   | 3 userx    | ncar | 8192  | May | 12 | 11:33 | doc                            | 0.00.00_ |         |
| -rwxr-xr-x   | 1 userx    | ncar | 1255  | May | 12 | 11:33 | link_dirtree                   |          |         |
| -rw-rr       | 1 userx    | ncar | 295   | May | 12 | 11:33 | <pre>sample_compset_file</pre> | .xml     |         |
| -rw-rr       | 1 userx    | ncar | 851   | May | 12 | 11:33 | <pre>sample_pes_file.xml</pre> |          |         |
|              |            |      |       |     |    |       |                                |          |         |
|              |            |      |       |     |    |       |                                |          |         |
|              |            |      |       |     |    |       |                                |          | l       |
|              |            |      |       |     |    |       |                                | 1        | 7       |

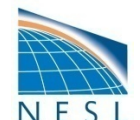

## (1) About create\_newcase

- create\_newcase has many command line options most are rarely used
- create\_newcase -help lists all the available options
- Most often only four options are used: case, compset, res, and mach

```
CESM1 0/scripts>./create newcase -help
SYNOPSIS
     create newcase [options]
OPTIONS
     User supplied values are denoted in angle brackets (<>). Any value that contains
     white-space must be quoted. Long option names may be supplied with either single
     or double leading dashes. A consequence of this is that single letter options may
     NOT be bundled.
     -case <name>
                          Specifies the case name (required).
     -compset <name>
                          Specify a CESM compset (required).
     -res <name>
                          Specify a CCSM grid resolution (required).
                          Specify a CESM machine (required).
     -mach <name>
                          Value of S,M,L,X1,X2 (optional). (default is M).
     -pecount <name>
     -pes file <name>
                          Full pathname of pes setup file to use (will overwrite default settin
     -compset file <name> Full pathname of compset setup file to use. (optional)
                          Print usage to STDOUT (optional).
     -help [or -h]
     -list
                          Only list valid values for compset, grid settings and machines (optional).
                          Turns on silent mode - only fatal messages issued (optional).
     -silent [or -s]
     -verbose [or -v]
                          Turn on verbose echoing of settings made by create newcase (optional).
                          Sets format of xml files; normal or expert (optional). (default is normal)
     -xmlmode <name>
     The following arguments are required for a generic machine. Otherwise, they will be ignored.
     -scratchroot <name>
                                   ccsm executable directory (EXEROOT will be scratchroot/CASE) (char)
     -din loc root csmdata <name> cesm input data root directory (char)
     -max tasks per node <value>
                                   maximum mpi tasks per machine node (integer)
     The following two arguments turn on single point mode.
     If one is given -- both MUST be given.
     -pts lat <value>
                          Latitude of single point to operate on (optional)
                          Longitude of single point to operate on (optional)
     -pts lon <value>
```

# (1) create\_newcase -- Four Required Arguments

./create\_newcase -case ~/cases/mycase1 -res f19\_g16 -compset B\_1850 -mach bluefire

- "case" is the name and location of the case being created
  - ~/cases/mycase1
- "res" specifies the model resolutions (or grid)
  - Format is [atm/Ind grid]\_[ocn/ice grid], eg., f19\_g16 is 1.9x2.5 atm/Ind + gx1v6 ocn/ice
  - Most often the atm & Ind share the same grid, and the ice & ocn share the same grid
  - Equivalent short and long names (f19\_g16 == 1.9x2.5\_gx1v6)
- "compset" specifies the "component set"
  - component set specifies component models, forcing scenarios and physics options for those models
  - Eg. "B" compsets use all active models (CAM,CLM,CICE,POP2)
  - Eg. "F" compsets use CAM,CLM, CICE(prescribed-thermo), DOCN(prescribed-SST)
  - Equivalent short and long names (B1850CN == B\_1850\_CN)
- "mach" specifies the machine that will be used.
  - "supported" machines tested regularly, eg. bluefire, jaguar, franklin, intrepid
  - "prototype" machines are not tested regularly, eg. prototype\_frost
  - "generic machines" provide a starting point for porting, eg. generic\_ibm
- create\_newcase -list
  - lists all the valid choices for these command line options
- values are set on the command line are "locked down" in case directory
  - file env\_case.xml contains all "locked down" variables when create\_newcase was run

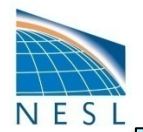

#### (1) Valid Values for res, compset, and mach

```
CESM1_0/scripts>./create_newcase -list
```

```
RESOLUTIONS: name (shortname)
 0.9x1.25 0.9x1.25 (f09 f09)
 0.9x1.25 qx1v6 (f09 q16)
 1.9x2.5 1.9x2.5 (f19 f19)
 1.9x2.5 gx1v6 (f19 g16)
 4x5 gx3v7 (f45 g37)
 T31 qx3v7 (T31 q37)
 ne30np4 1.9x2.5 gx1v6 (ne30 f19 g16)
COMPSETS: name (shortname): description (status)
 A PRESENT DAY (A)
       Description: All data model
 B 2000 (B)
       Description: All active components, present day
 B 1850 (B1850)
       Description: All active components, pre-industrial
 B 1850 CN (B1850CN)
       Description: all active components, pre-industrial, with CN (Carbon Nitrogen) in CLM
 F AMIP (FAMIP)
       Description: Default resolution independent AMIP is INVALID
 F 2000 CN (FCN)
       Description: Stand-alone cam default, prescribed ocn/ice with CN
 G_NORMAL_YEAR (G)
       Description: Coupled ocean ice with COREv2 normal year forcing
 I 2000 (I)
       Description: Active land model with QIAN atm input data for 2003 and Satellite phenology (SP), CO2 level
                   and Aerosol deposition for 2000
 I 1850 (I1850)
       Description: Active land model with QIAN atm input data for 1948 to 1972 and Satellite phenology (SP), CO2
                   level and Aerosol deposition for 1850
MACHINES: name (description)
  bluefire (NCAR IBM p6, os is AIX, 32 pes/node, batch system is LSF)
  franklin (NERSC XT4, os is CNL, 4 pes/node, batch system is PBS)
  intrepid (ANL IBM BG/P, os is BGP, 4 pes/node, batch system is cobalt)
  jaquar (ORNL XT4, os is CNL, 4 pes/node, batch system is PBS)
  jaquarpf (ORNL XT5, os is CNL, 12 pes/node, batch system is PBS)
  prototype ranger (TACC Linux Cluster, Linux (pgi), 1 pes/node, batch system is SGE)
  generic linux pgi (generic linux (pgi), os is Linux, batch system is PBS, user-defined)
                                                                                                           20
  generic linux intel (generic linux (intel), os is Linux, batch system is PBS, user-defined)
```

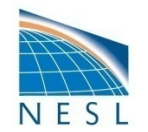

# More on CESM component sets

- The component and component models are basic element throughout CESM
- Plug and play of components (ie atm) with different component models (ie cam, datm, etc)
  - Done at case configuration time
  - Each component model has its own sub-directory tree under the model root

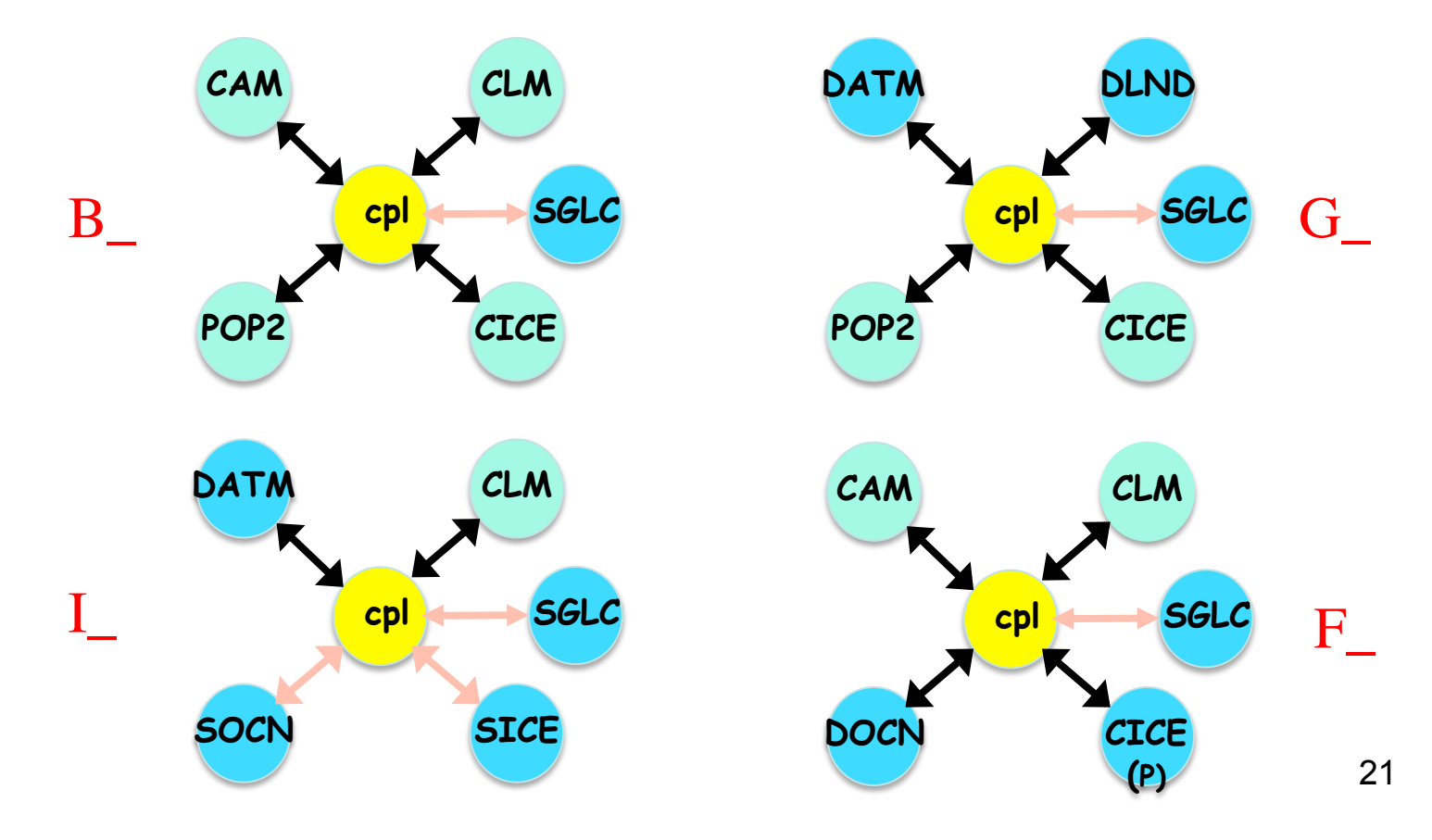

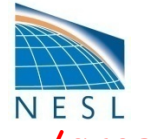

#### (1) Result of Running create\_newcase

./create\_newcase -case ~/cases/mycase1 -res f19\_g16 -compset B\_2000 -mach bluefire

| For both a quick start as well as a deta<br>a CESM model case, see the CESM1.0 User'<br>http://www.cesm.ucar.edu/models/cesm1.0                         | iled summary of creating and running<br>s Guide at                                                       |       |            |       |
|----------------------------------------------------------------------------------------------------|----------------------------------------------------------------------------------------------------|-------|------------|-------|
| IMPORTANT INFORMATION ABOUT SCIENTIFIC V                                                                                                    | ALIDATION                                                                                                |       |            |       |
| CESM1.0 has the flexibility to config<br>combinations of component models, gri<br>version of CESM has only been validat<br>fully active configurations: | ure cases with many different<br>ds, and model settings, but this<br>ed scientifically for the following |       |            |       |
| 1.0                                                                                                    | •                                                                                                    |       | warning me | ssage |
| 1.9x2.5_gx1v6 B_1850_CN<br>1.9x2.5_gx1v6 B_1850_RAMPCO2_CN<br>1.9x2.5_gx1v6 B_1850-2000_CN                                                              |                                                                                                    |       |            |       |
| 1.9x2.5_gx1v6 B_1850_CAM5                                                                                                    |                                                                                                    |       |            |       |
|                                                                                                    |                                                                                                    |       |            |       |
| please refer to the individual compon<br>http://www.cesm.ucar.edu/models/cesm1                                                                          | ent web pages at                                                                                         |       |            |       |
| *****                                                                                                    | ****                                                                                                    |       |            |       |
| Component set : B_2000 (B)                                                                                                    | a progent day                                                                                            |       |            |       |
| **************************************                                                                                                    | **************************************                                                                   |       |            | _     |
| Creating ~/cases/mycase1                                                                                                    |                                                                                                    | - cas | e location |       |
|                                                                                                    |                                                                                                    |       |            | _     |
| Locking file ~/cases/mycasel/env_case.xm<br>Successfully created the case for bluefi                                                                    | re                                                                                                    |       |            |       |
|                                                                                                    |                                                                                                    | - su  | cess       |       |
|                                                                                                    |                                                                                                    |       | 2          | 2     |
|                                                                                                    |                                                                                                    |       |            |       |

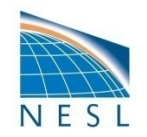

#### (1) Overview of Directories (+ create\_newcase)

**INPUTDATA Directory** 

/fs/cgd/csm/inputdata \$DIN\_LOC\_ROOT\_CSMDATA

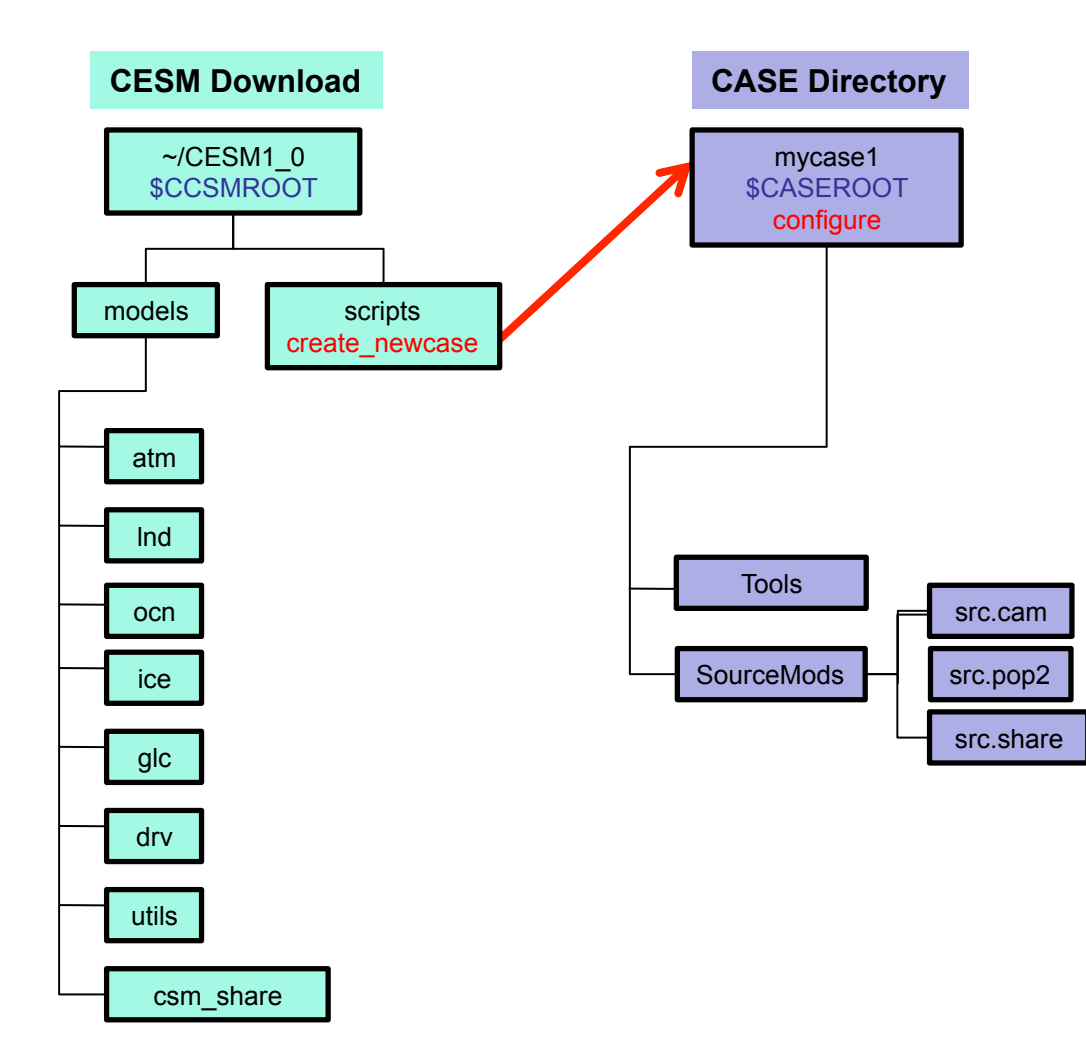

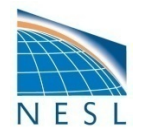

#### (1) Case Directory After Running <a href="mailto:create\_newcase">create\_newcase</a>

- SourceMods directory for case specific code modifications
- configure script used in the next step, step (2)
- env\_\*.xml contains environment variables (more on this later)
- xmlchange script that changes xml (env) variable values

| CESM1_0/scrip<br>cases/mycase<br>total 64 | pts> cd ~/d<br>1>ls -l | cases/mycase1 |         |        |       |                        |            |
|-------------------------------------------|------------------------|---------------|---------|--------|-------|------------------------|------------|
| drwxr-xr-x                                | 2 userx                | ncar          | 8192 M  | 1ay 13 | 14:32 | LockedFiles            |            |
| -rw-rr                                    | 1 userx                | ncar          | 10687 M | 1ay 13 | 14:32 | Macros.bluefire        |            |
| drwxr-xr-x                                | 2 userx                | ncar          | 8192 M  | 1ay 13 | 14:32 | README                 |            |
| -rw-rr                                    | 1 userx                | ncar          | 66 M    | 1ay 13 | 14:32 | README.case            |            |
| drwxr-xr-x                                | 9 userx                | ncar          | 8192 M  | 1ay 13 | 14:32 | SourceMods             | SourceMods |
| drwxr-xr-x                                | 4 userx                | ncar          | 8192 M  | 1ay 13 | 14:32 | Tools                  |            |
| -rwxr-xr-x                                | 1 userx                | ncar          | 9330 M  | 1ay 12 | 11:33 | check_input_data       |            |
| -rwxr-xr-x                                | 1 userx                | ncar          | 10092 M | 1ay 12 | 11:33 | configure              | configure  |
| -rwxr-xr-x                                | 1 userx                | ncar          | 3085 M  | 1ay 12 | 11:33 | create_production_test | conigaio   |
| -rw-rr                                    | 1 userx                | ncar          | 4433 M  | 1ay 13 | 14:32 | env_build.xml 🔍        |            |
| -rw-rr                                    | 1 userx                | ncar          | 5635 M  | 1ay 13 | 14:32 | env_case.xml           |            |
| -rw-rr                                    | 1 userx                | ncar          | 7029 M  | 1ay 13 | 14:32 | env_conf.xml           | env files  |
| -rw-rr                                    | 1 userx                | ncar          | 5915 M  | 1ay 13 | 14:32 | env_mach_pes.xml       |            |
| -rwxr-xr-x                                | 1 userx                | ncar          | 2199 M  | 1ay 13 | 14:32 | env_mach_specifi       |            |
| -rw-rr                                    | 1 userx                | ncar          | 10466 M | 1ay 13 | 14:32 | env_run.xml            |            |
| -rwxr-xr-x                                | 1 userx                | ncar          | 10388 M | May 12 | 11:33 | xmlchange              | xmlchange  |

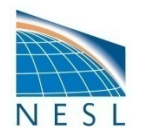

#### (\*) About .xml Files: Format & Variables

- Contains variables used by scripts -- some can be changed by the user
- Here's a snippet of the env\_run.xml file

```
<!--"sets the run length in conjunction with STOP_N and STOP_DATE, valid values: none,never,nst
eps,nstep,nseconds,nsecond,nminutes,nminute,nhours,nhour,ndays,nday,nmonths,nmonth,nyears,nyea
r,date,ifdays0,end (char) " -->
<entry id="STOP_OPTION" value="ndays" />
<!--"sets the run length in conjunction with STOP_OPTION and STOP_DATE (integer) " -->
<entry id="STOP_N" value="5" />
<!--"logical to turn on short term archiving, valid values: TRUE,FALSE (logical) " -->
<entry id="DOUT_S" value="TRUE" />
<!--"local short term archiving root directory (char) " -->
<entry id="DOUT_S_ROOT" value="/ptmp/$CCSMUSER/archive/$CASE" />
```

- "id" variable name
- "value" variable value
- <!--- text --> description above the entry
- To modify a variable in an xml file use xmlchange

> xmlchange -help

> xmlchange -file env\_run.xml -id STOP\_N -val 20

(Can edit env\_\*.xml file manually -- but be careful about introducing formatting errors)

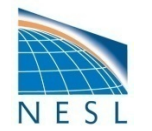

#### (\*) About .xml Files: How They Change the Build and Run

- env\_case.xml
  - set by create\_newcase and cannot be modified
- env\_conf.xml
  - specifies component information
  - can change the physics of a model be very careful about this
- env\_mach\_pes.xml
  - specifies layout of components on hardware processors
  - use this to tune performance scientific results do not depend on component/processor layout
  - set number of component mpi tasks and number of component openmp threads, and processor layout
- env\_build.xml
  - specifies build information
- Macros.\*
  - specifies Makefile compilation variables
- env\_mach\_specific
  - sets modules and paths to libraries (e.g. MPI)
  - Can change compiler options, libraries, etc.
  - Part of porting is to set variables here
- env\_run.xml
  - sets run time information
  - User interacts with this file most frequently

```
value="64" />
<entry id="NTASKS ATM"</pre>
<entry id="NTHRDS ATM"</pre>
                            value="1" />
<entry id="ROOTPE ATM"</pre>
                            value="0" />
<entry id="NTASKS LND"</pre>
                            value="64" />
<entry id="NTHRDS LND"</pre>
                            value="1" />
<entry id="ROOTPE LND"</pre>
                            value="0" />
<entry id="NTASKS ICE"</pre>
                            value="64" />
<entry id="NTHRDS ICE"</pre>
                            value="1" />
<entry id="ROOTPE ICE"</pre>
                            value="0" />
<entry id="NTASKS OCN"</pre>
                            value="64" />
<entry id="NTHRDS OCN"</pre>
                            value="1" />
<entry id="ROOTPE OCN"</pre>
                            value="0" />
<entry id="NTASKS CPL"</pre>
                            value="64" />
<entry id="NTHRDS CPL"</pre>
                            value="1" />
<entry id="ROOTPE CPL"</pre>
                            value="0" />
```

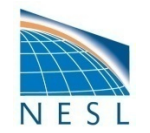

# **Next Step In the Basic Work Flow**

#### • One-Time Setup Steps

- (A) Registration and Download
- (B) Create an Input Data Root Directory
- (C) Porting

## • Creating & Running a Case

(1) Create a New Case

## (2) Configure the Case

- (3) Build the Executable
- (4) Running the Model: Initial Run and Output Data
- (5) Running the Model: Continuation Runs

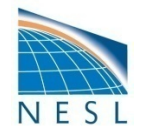

#### Work Flow: Super Quick Start

These unix commands built and ran the model on a supported machine named "bluefire"

| <pre># go to root directory of source code download cd /path/to/source/code/download/cesm1_0/</pre>                            |
|----------------------------------------------------------------------------------------------------|
| # go into scripts subdir<br>cd scripts                                                                                         |
| # (1) create a new case in your home dir<br>create_newcase -case ~/cases/mycase.01 -res f19_g16 -compset B_1850 -mach bluefire |
| # go into the case you just created in the last step<br>cd ~/cases/mycase.01/                                                  |
| # (2) configure the case                                                                                                    |
| # (3) build the executable<br>mycase.01.bluefire.build                                                                         |
| ······••                                                                                                    |

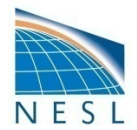

#### (2) Configure the Case

- Step (2) is to "configure" the case using the configure script
- Run configure –case
- Generates
  - Buildconf/ directory with buildnml, buildexe, and input\_data\_list files
  - case \*.build and \*.run scripts
- Locks env\_conf.xml and env\_mach\_pes.xml
- Modify env\_conf.xml and env\_mach\_pes.xml *before running configure*, not after
- configure –clean unlocks the above files

| CESM1_0/scri<br>cases/mycase<br>total 64 | pts> cd ~/c<br>1>1s -1 | ases/mycase1 |       |        |       |                        |   |                  |
|------------------------------------------|------------------------|--------------|-------|--------|-------|------------------------|---|------------------|
| drwxr-xr-x                               | 2 userx                | ncar         | 8192  | May 13 | 14:32 | LockedFiles            |   |                  |
| -rw-rr                                   | 1 userx                | ncar         | 10687 | May 13 | 14:32 | Macros.bluefire        |   |                  |
| drwxr-xr-x                               | 2 userx                | ncar         | 8192  | May 13 | 14:32 | README                 |   |                  |
| -rw-rr                                   | 1 userx                | ncar         | 66 1  | May 13 | 14:32 | README.case            |   |                  |
| drwxr-xr-x                               | 9 userx                | ncar         | 8192  | May 13 | 14:32 | SourceMods             |   |                  |
| drwxr-xr-x                               | 4 userx                | ncar         | 8192  | May 13 | 14:32 | Tools                  |   |                  |
| -rwxr-xr-x                               | 1 userx                | ncar         | 9330  | May 12 | 11:33 | check input data       |   |                  |
| -rwxr-xr-x                               | 1 userx                | ncar         | 10092 | May 12 | 11:33 | configure              |   | configure        |
| -rwxr-xr-x                               | 1 userx                | ncar         | 3085  | May 12 | 11:33 | create production test |   | configure        |
| -rw-rr                                   | 1 userx                | ncar         | 4433  | May 13 | 14:32 | env build.xml          |   |                  |
| -rw-rr                                   | 1 userx                | ncar         | 5635  | May 13 | 14:32 | env case.xml           |   |                  |
| -rw-rr                                   | 1 userx                | ncar         | 7029  | May 13 | 14:32 | env conf.xml           |   | env_conf.xmi     |
| -rw-rr                                   | 1 userx                | ncar         | 5915  | May 13 | 14:32 | env mach pes.xml       |   | env_mach_pes.xml |
| -rwxr-xr-x                               | 1 userx                | ncar         | 2199  | May 13 | 14:32 | env_mach_specific      |   |                  |
| -rw-rr                                   | 1 userx                | ncar         | 10466 | May 13 | 14:32 | env_run.xml            |   |                  |
| -rwxr-xr-x                               | 1 userx                | ncar         | 10388 | May 12 | 11:33 | xmlchange              |   |                  |
|                                          |                        |              |       |        |       |                        | 1 | 29               |

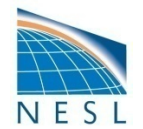

#### (2) About configure

#### > configure -help

| NAME   |                                                                                     |
|--------|-------------------------------------------------------------------------------------|
|        | configure - configures the model for a given resolution, component set and machine. |
| SYNOPS | SIS                                                                                 |
|        | configure [-case] [-cleannamelist] [-cleanmach] [-cleanall]                         |

- configure –case
  - Generates Buildconf/ directory and buildnml, buildexe, and input\_data\_list files
  - Generates the case .build and .run scripts
  - Locks env\_conf.xml and env\_mach\_pes.xml
- configure –cleanall
  - Unlocks env\_conf.xml and env\_mach\_pes.xml
  - "Backs up" Buildconf/ and run scripts
  - Modify env\_conf.xml and env\_mach\_pes.xml and type configure –case again
- configure –cleanmach
  - Unlocks only env\_mach\_pes.xml
  - "Backs up" run scripts
  - Modify env\_mach\_pes.xml and type configure –case again

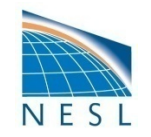

#### (2) Running configure

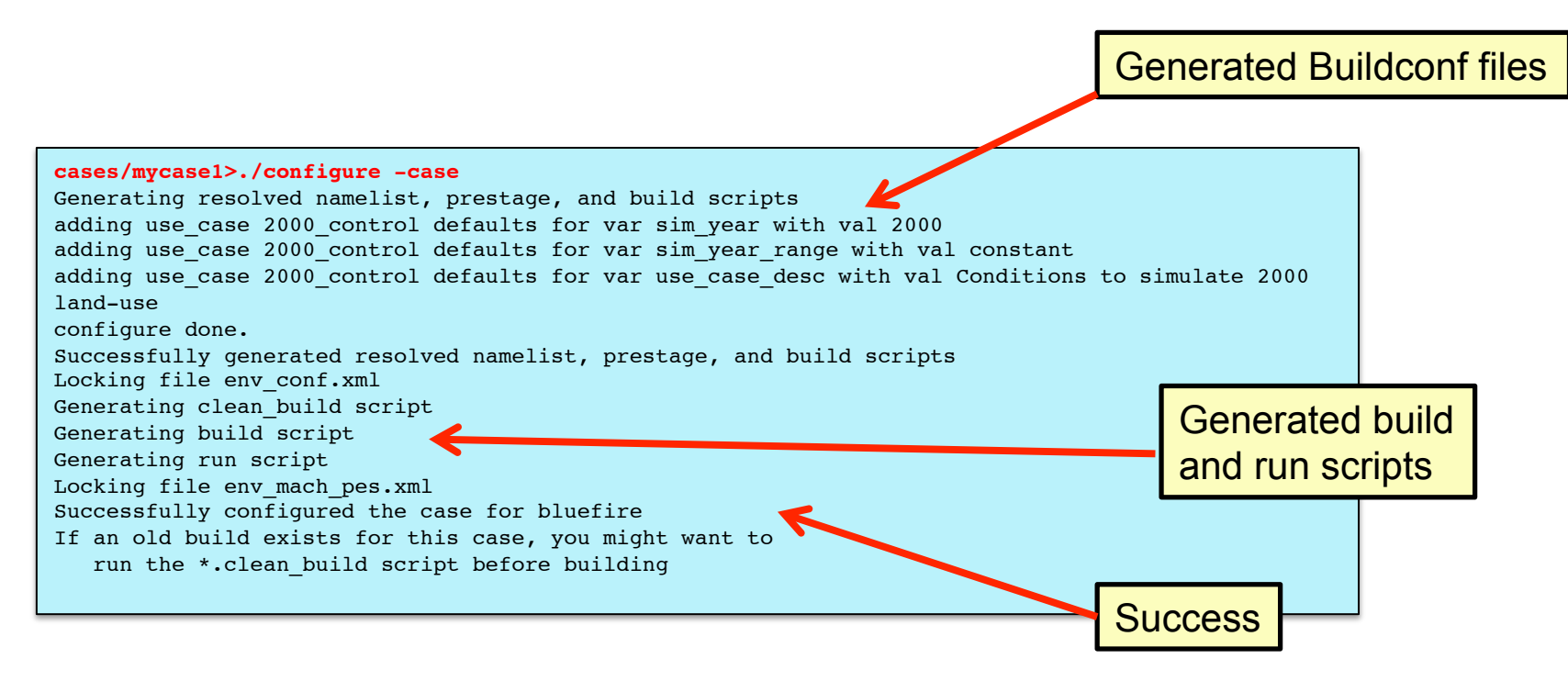

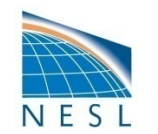

#### (2) Overview of Directories (+ configure)

**INPUTDATA Directory** 

/fs/cgd/csm/inputdata \$DIN\_LOC\_ROOT\_CSMDATA

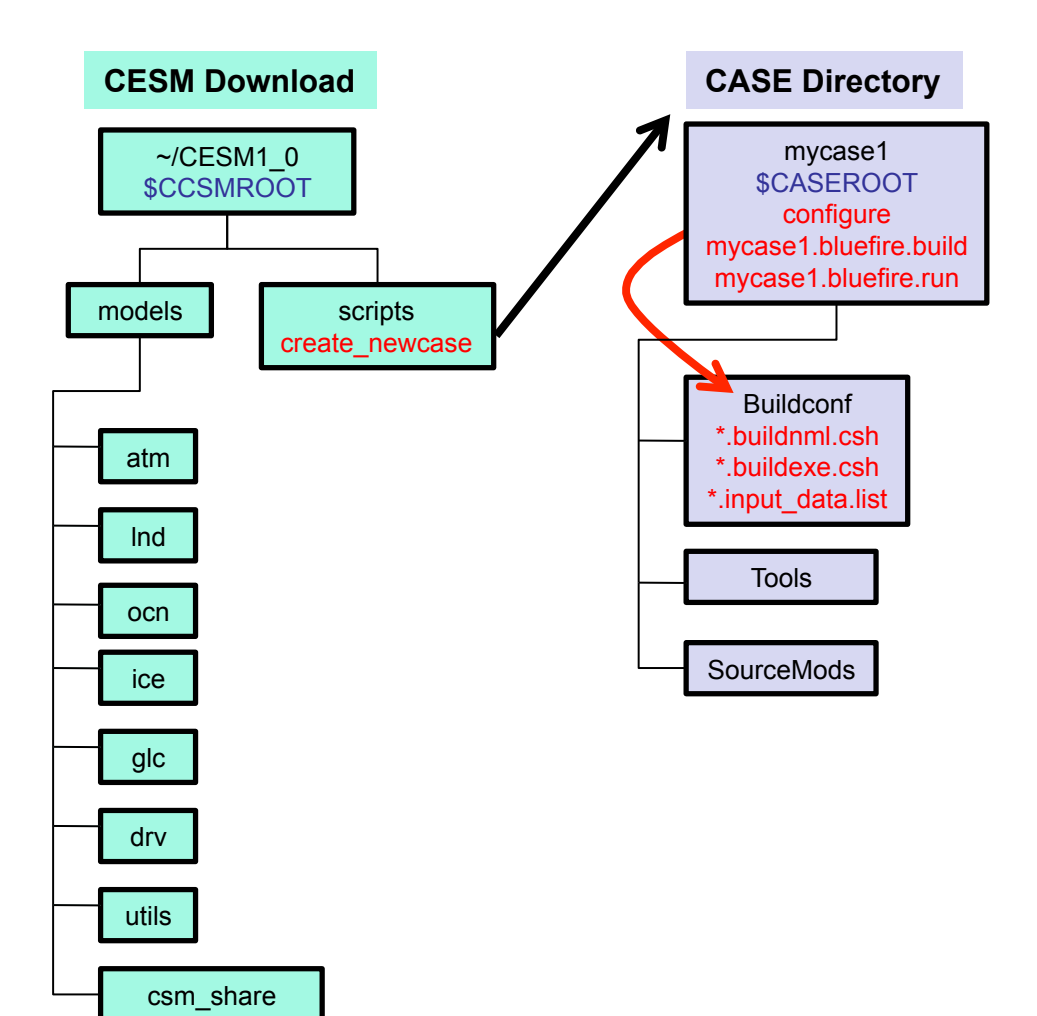

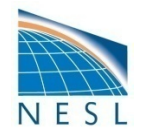

#### (2) Case Dir After Running configure

- configure adds the Buildconf/ directory and populates it
- **configure** generates build, clean\_build, run, and archive scripts

| cases/mycase<br>total 432 | 1>ls -1 |      |       |       |      |                |                                         | Buildconf   |
|---------------------------|---------|------|-------|-------|------|----------------|-----------------------------------------|-------------|
| drwxr-xr-x                | 6 userx | ncar | 8192  | May 1 | 13 1 | 7:12           | Buildconf                               |             |
| drwxr-xr-x                | 2 userx | ncar | 8192  | May 1 | 13 1 | 7 <b>:</b> 12  | LockedFiles                             |             |
| -rw-rr                    | 1 userx | ncar | 10687 | May 1 | 13 1 | 4:32           | Macros.bluefire                         |             |
| drwxr-xr-x                | 2 userx | ncar | 8192  | May 1 | 13 1 | 4:32           | README                                  |             |
| -rw-rr                    | 1 userx | ncar | 66    | May 1 | 13 1 | 4:32           | README.case                             |             |
| drwxr-xr-x                | 9 userx | ncar | 8192  | May 1 | 13 1 | 4:32           | SourceMods                              |             |
| drwxr-xr-x                | 4 userx | ncar | 8192  | May 1 | 13 1 | 4:32           | Tools                                   |             |
| -rwxr-xr-x                | 1 userx | ncar | 9330  | May 1 | 12 1 | 1:33           | check_input_data                        |             |
| -rwxr-xr-x                | 1 userx | ncar | 10092 | May 1 | 12 1 | 1:33           | configure                               |             |
| -rwxr-xr-x                | 1 userx | ncar | 3085  | May 1 | 12 1 | 1:33           | create_production_test                  |             |
| -rw-rr                    | 1 userx | ncar | 4454  | May 1 | 13 1 | 7 <b>:</b> 12  | env_build.xml                           |             |
| -rw-rr                    | 1 userx | ncar | 5635  | May 1 | 13 1 | 4:32           | env_case.xml                            |             |
| -rw-rr                    | 1 userx | ncar | 7029  | May 1 | 13 1 | 4:32           | env_conf.xml                            |             |
| -rw-rr                    | 1 userx | ncar | 614   | May 1 | 13 1 | 17 <b>:</b> 12 | env_derived                             |             |
| -rw-rr                    | 1 userx | ncar | 5916  | May 1 | 13 1 | 7 <b>:</b> 12  | env_mach_pes.xml                        |             |
| -rwxr-xr-x                | 1 userx | ncar | 2199  | May 1 | 13 1 | 4:32           | env_mach_specific                       | new scripts |
| -rw-rr                    | 1 userx | ncar | 10466 | May 1 | 13 1 | 4:32           | env_run.xml                             | /           |
| -rwxrwxr-x                | 1 userx | ncar | 574   | May 2 | 13 1 | 17 <b>:</b> 12 | mycase1.bluefire.build                  |             |
| -rwxrwxr-x                | 1 userx | ncar | 836   | May 1 | 13 1 | 7 <b>:</b> 12  | <pre>mycase1.bluefire.clean_build</pre> |             |
| -rwxrwxr-x                | 1 userx | ncar | 802   | May 2 | 13 1 | 17 <b>:</b> 12 | <pre>mycase1.bluefire.l_archive</pre>   |             |
| -rwxrwxr-x                | 1 userx | ncar | 3938  | May 1 | 13 1 | 17 <b>:</b> 12 | mycase1.bluefire.run                    |             |
| -rwxr-xr-x                | 1 userx | ncar | 10388 | May 1 | 12 1 | 1:33           | xmlchange                               |             |
|                           |         |      |       |       |      |                |                                         |             |

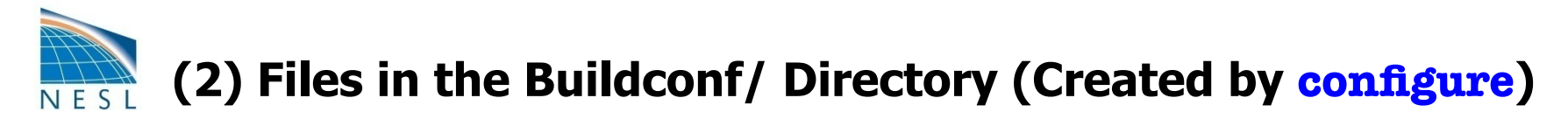

- The configure script fills the Buildconf/ directory which contains
  - Component buildnml.csh scripts
  - Component buildexe.csh scripts
  - Component input\_data.list

| cases/mycase1>ls -1 Buildconf/ |         |      |       |     |    |                |                                 |  |  |
|--------------------------------|---------|------|-------|-----|----|----------------|---------------------------------|--|--|
| total 448                      |         |      |       |     |    |                |                                 |  |  |
| -rwxr-xr-x                     | 1 userx | ncar | 850   | May | 13 | 17 <b>:</b> 12 | cam.buildexe.csh                |  |  |
| -rwxr-xr-x                     | 1 userx | ncar | 3625  | May | 13 | 17 <b>:</b> 12 | cam.buildnml.csh                |  |  |
| -rwxr-xr-x                     | 1 userx | ncar | 1508  | May | 13 | 17 <b>:</b> 12 | <pre>cam.input_data_list</pre>  |  |  |
| drwxr-xr-x                     | 2 userx | ncar | 8192  | May | 13 | 17 <b>:</b> 12 | camconf                         |  |  |
| -rwxr-xr-x                     | 1 userx | ncar | 480   | May | 13 | 17:12          | ccsm.buildexe.csh               |  |  |
| -rwxr-xr-x                     | 1 userx | ncar | 1414  | May | 13 | 17:12          | cice.buildexe.csh               |  |  |
| -rwxr-xr-x                     | 1 userx | ncar | 3292  | May | 13 | 17:12          | cice.buildnml.csh               |  |  |
| -rwxr-xr-x                     | 1 userx | ncar | 379   | May | 13 | 17:12          | cice.input_data_list            |  |  |
| drwxr-xr-x                     | 2 userx | ncar | 8192  | May | 13 | 17:12          | ciceconf                        |  |  |
| -rwxr-xr-x                     | 1 userx | ncar | 1174  | May | 13 | 17:12          | clm.buildexe.csh                |  |  |
| -rwxr-xr-x                     | 1 userx | ncar | 2269  | May | 13 | 17:12          | clm.buildnml.csh                |  |  |
| -rwxr-xr-x                     | 1 userx | ncar | 702   | May | 13 | 17:12          | clm.input_data_list             |  |  |
| drwxr-xr-x                     | 2 userx | ncar | 8192  | May | 13 | 17:12          | clmconf                         |  |  |
| -rwxr-xr-x                     | 1 userx | ncar | 42    | May | 13 | 17 <b>:</b> 12 | cpl.buildexe.csh                |  |  |
| -rwxr-xr-x                     | 1 userx | ncar | 10507 | May | 13 | 17:12          | cpl.buildnml.csh                |  |  |
| -rwxr-xr-x                     | 1 userx | ncar | 1665  | May | 13 | 17:12          | csm_share.buildlib              |  |  |
| -rwxr-xr-x                     | 1 userx | ncar | 1965  | May | 13 | 17 <b>:</b> 12 | mct.buildlib                    |  |  |
| -rwxr-xr-x                     | 1 userx | ncar | 2412  | May | 13 | 17:12          | pio.buildlib                    |  |  |
| -rwxr-xr-x                     | 1 userx | ncar | 5546  | May | 13 | 17:12          | pop2.buildexe.csh               |  |  |
| -rwxr-xr-x                     | 1 userx | ncar | 29056 | May | 13 | 17 <b>:</b> 12 | pop2.buildnml.csh               |  |  |
| -rwxr-xr-x                     | 1 userx | ncar | 1012  | May | 13 | 17:12          | <pre>pop2.input_data_list</pre> |  |  |
| drwxr-xr-x                     | 2 userx | ncar | 8192  | May | 13 | 17:12          | pop2doc                         |  |  |
| -rwxr-xr-x                     | 1 userx | ncar | 588   | May | 13 | 17:12          | sglc.buildexe.csh               |  |  |
| -rwxr-xr-x                     | 1 userx | ncar | 78    | May | 13 | 17:12          | sglc.buildnml.csh               |  |  |
|                                |         |      |       |     |    |                |                                 |  |  |

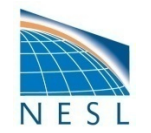

# **Next Step In the Basic Work Flow**

#### • One-Time Setup Steps

- (A) Registration and Download
- (B) Create an Input Data Root Directory
- (C) Porting

## • Creating & Running a Case

- (1) Create a New Case
- (2) Configure the Case

## (3) Build the Executable

- (4) Run the Model: Initial Run and Output Data Flow
- (5) Run the Model: Continuation Runs

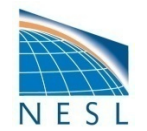

#### **Work Flow: Super Quick Start**

These unix commands built and ran the model on a supported machine named "bluefire"

```
# go to root directory of source code download
cd /path/to/source/code/download/cesm1_0/
# go into scripts subdir
cd scripts
# (1) create a new case in your home dir
create_newcase -case ~/cases/mycase.01 -res f19_g16 -compset B_1850 -mach bluefire
# go into the case you just created in the last step
cd ~/cases/mycase.01/
# (2) configure the case
configure -case
# (3) build the executable
mycase.01.bluefire.build
# (4) submit an initial run to the batch queue
bsub < mycase.01.bluefire.run
. . . . .
```

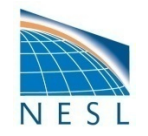

# (3) Build the Model

- Use the \*.build script
- Modifications before build
  - Change env\_build.xml values *before* running \*.build, not after
  - Introduce modified source code in SourceMods/ before building
- To redo build, run \*.clean\_build first
- The \*.build script
  - checks for missing input data
  - creates directory that will contain executable code and model namelist files
  - locks env\_build.xml
  - builds the individual component libraries and model executable
- If any inputdata is missing...
  - build will abort, but it will provide a list of missing files
  - must run check\_input\_data -export to acquire missing data
    - this will use svn to put required data in the inputdata directory
  - must re-run build script after running check\_input\_data -export

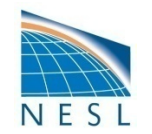

# (3) The \*.build script

| cases/mycase | 1>ls -l |      |         |        |                |                                         |                  |
|--------------|---------|------|---------|--------|----------------|-----------------------------------------|------------------|
| total 432    |         |      |         |        |                |                                         |                  |
| drwxr-xr-x   | 6 userx | ncar | 8192 N  | May 13 | 17:12          | Buildconf                               |                  |
| drwxr-xr-x   | 2 userx | ncar | 8192 N  | May 13 | 17:12          | LockedFiles                             |                  |
| -rw-rr       | 1 userx | ncar | 10687 N | May 13 | 14:32          | Macros.bluefire                         |                  |
| drwxr-xr-x   | 2 userx | ncar | 8192 N  | May 13 | 14:32          | README                                  |                  |
| -rw-rr       | 1 userx | ncar | 66 N    | May 13 | 14:32          | README.case                             |                  |
| drwxr-xr-x   | 9 userx | ncar | 8192 N  | May 13 | 14:32          | SourceMods                              |                  |
| drwxr-xr-x   | 4 userx | ncar | 8192 N  | May 13 | 14 <b>:</b> 32 | Tools                                   | shock input data |
| -rwxr-xr-x   | 1 userx | ncar | 9330 N  | May 12 | 11:33          | check_input_data 🔸                      |                  |
| -rwxr-xr-x   | 1 userx | ncar | 10092 N | May 12 | 11:33          | configure                               |                  |
| -rwxr-xr-x   | 1 userx | ncar | 3085 N  | May 12 | 11:33          | create_production_test                  |                  |
| -rw-rr       | 1 userx | ncar | 4454 N  | May 13 | 17 <b>:</b> 12 | env_build.xml                           |                  |
| -rw-rr       | 1 userx | ncar | 5635 N  | May 13 | 14 <b>:</b> 32 | env_case.xml                            | env_build.xml    |
| -rw-rr       | 1 userx | ncar | 7029 N  | May 13 | 14 <b>:</b> 32 | env_conf.xml                            |                  |
| -rw-rr       | 1 userx | ncar | 614 N   | May 13 | 17:12          | env_derived                             |                  |
| -rw-rr       | 1 userx | ncar | 5916 N  | May 13 | 17:12          | env_mach_pes.xml                        |                  |
| -rwxr-xr-x   | 1 userx | ncar | 2199 N  | May 13 | 14 <b>:</b> 32 | env_mach_specific                       |                  |
| -rw-rr       | 1 userx | ncar | 10466 M | May 13 | 14 <b>:</b> 32 | env_run.xml                             | build script     |
| -rwxrwxr-x   | 1 userx | ncar | 574 N   | May 13 | 17:12          | mycase1.bluefire.build 🗧                | .build script    |
| -rwxrwxr-x   | 1 userx | ncar | 836 N   | May 13 | 17:12          | <pre>mycase1.bluefire.clean_build</pre> |                  |
| -rwxrwxr-x   | 1 userx | ncar | 802 N   | May 13 | 17:12          | <pre>mycase1.bluefire.l_archive</pre>   |                  |
| -rwxrwxr-x   | 1 userx | ncar | 3938 N  | May 13 | 17:12          | mycase1.bluefire.run                    |                  |
| -rwxr-xr-x   | 1 userx | ncar | 10388 N | May 12 | 11:33          | xmlchange                               |                  |
|              |         |      |         |        |                |                                         |                  |

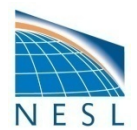

#### (3) Modifying Source Code

- Code modified in the models directory will apply to all new cases created A BAD IDEA
- Modified code in the CASE SourceMods subdirectory applies to that case only
- Files in the SourceMods/ must be in proper subdirectory, eg. pop2 code must be in src.pop2

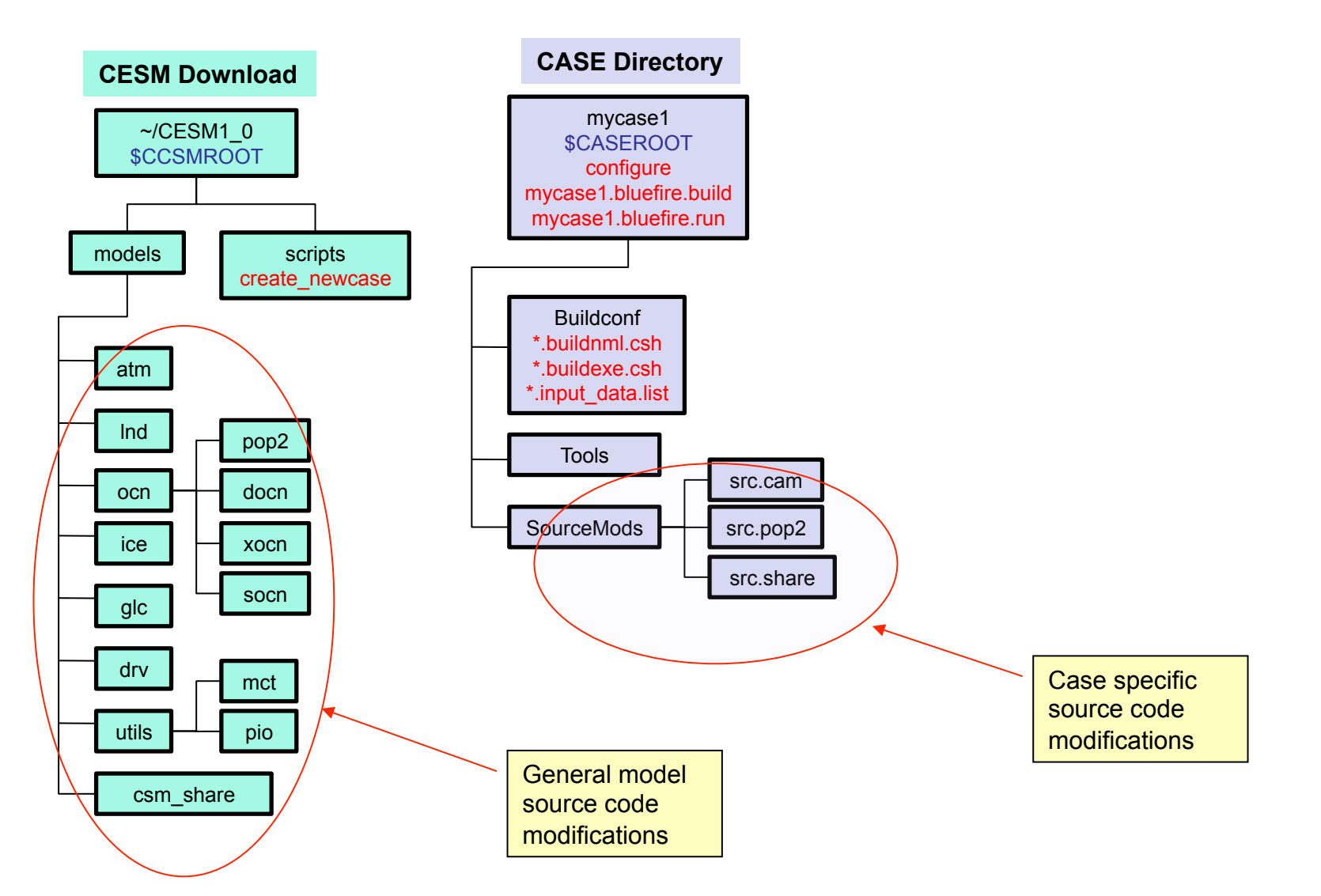

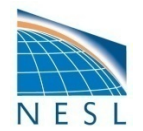

#### (3) Running the .build Script

- Checks for missing input data
- Aborts if any input data is missing
- Builds the component model libraries and executable by running the \*.buildexe.csh scripts for each component

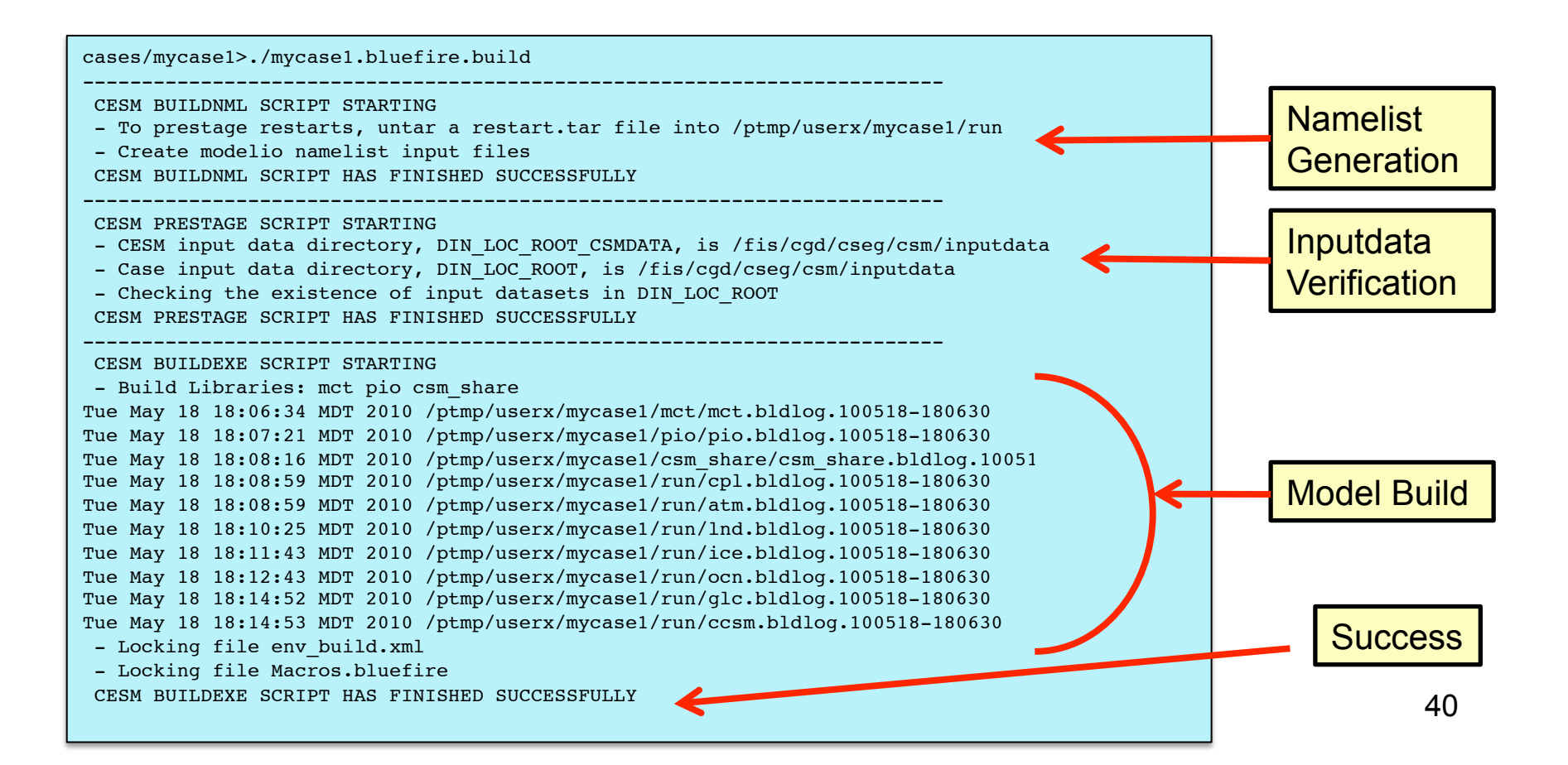

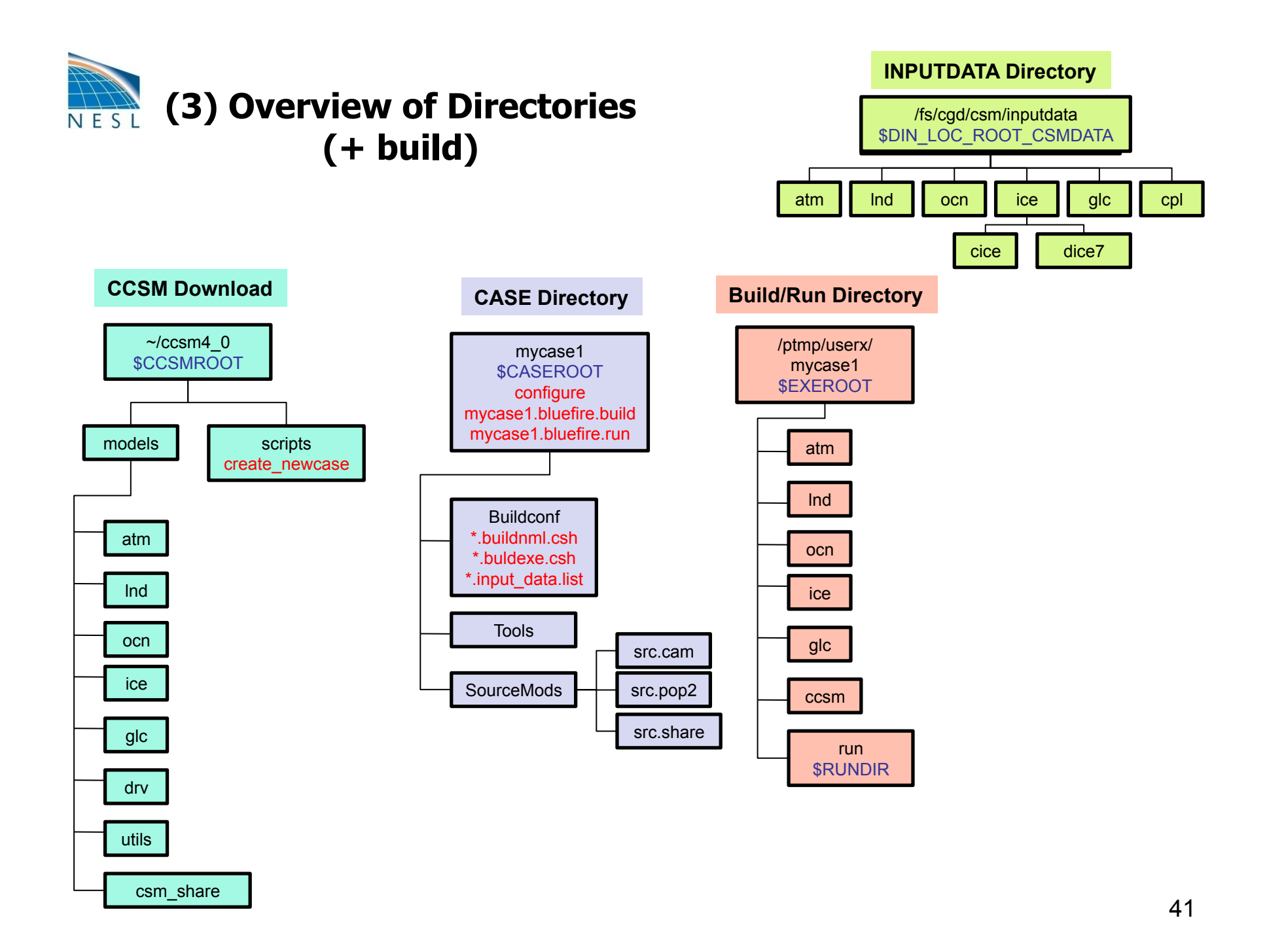

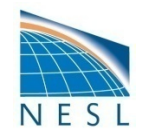

#### (3) Your \$RUNDIR after running .build

cases/mycasel> source Tools/ccsm\_getenv

cases/mycase1> echo \$RUNDIR

>/ptmp/userx/mycasel/run

cases/mycase1>1s -al \$RUNDIR

| cases/mycase | 1>1s -1 \$R | UNDIR |                                                |                |
|--------------|-------------|-------|------------------------------------------------|----------------|
| total 10/552 | 1           |       | 0060 Nov 10 10-10 stm bldlag 100510 100620 gr  |                |
| -rw-rr       | 1 userx     | ncar  | 2867 May 18 18:10 atm.DIGIOG.100518-180630.g2  |                |
|              | 1 userx     | ngar  | 122 May 19 19:06 atm_modelie nml               |                |
| -1w-11       | 1 userx     | ncar  | 135 May 10 10:00 acm_model10.1mm               |                |
| -tw-tt       | i userx     | ncar  | 1398 May 18 18:15 CCSM.DIGLOG.100518-180630.gz | ovecutable     |
| -rwxr-xr-x   | l userx     | ncar  | 84463482 May 18 18:15 CCsm.exe                 | executable     |
| -rw-rr       | 1 userx     | ncar  | 120 May 18 18:08 cpl.bldlog.100518-180630.gz   |                |
| -rw-rr       | 1 userx     | ncar  | 133 May 18 18:06 cpl_modelio.nml               |                |
| -rw-rr       | 1 userx     | ncar  | 50 May 18 18:06 drv_flds_in                    |                |
| -rw-rr       | 1 userx     | ncar  | 2545 May 18 18:06 drv_in                       |                |
| -rw-rr       | 1 userx     | ncar  | 589 May 18 18:14 glc.bldlog.100518-180630.gz 🚽 | bld log files  |
| -rw-rr       | 1 userx     | ncar  | 133 May 18 18:06 glc modelio.nml               | .bld.log liles |
| -rw-rr       | 1 userx     | ncar  | 2569 May 18 18:12 ice.bldlog.100518-180630.gz  |                |
| -rw-rr       | 1 userx     | ncar  | 3279 May 18 18:06 ice_in                       |                |
| -rw-rr       | 1 userx     | ncar  | 133 May 18 18:06 ice_modelio.nml               | namelist files |
| -rw-rr       | 1 userx     | ncar  | 4591 May 18 18:11 lnd.bldlog.100518-180630.gz  |                |
| -rw-rr       | 1 userx     | ncar  | 1918 May 18 18:06 lnd_in                       |                |
| -rw-rr       | 1 userx     | ncar  | 133 May 18 18:06 lnd modelio.nml               |                |
| -rw-rr       | 1 userx     | ncar  | 3668 May 18 18:14 ocn.bldlog.100518-180630.gz  |                |
| -rw-rr       | 1 userx     | ncar  | 133 May 18 18:06 ocn_modelio.nml               |                |
| -rw-rr       | 1 userx     | ncar  | 14976 May 18 18:06 pop2_in                     |                |
| -rw-rr       | 1 userx     | ncar  | 1882 May 18 18:06 seq_maps.rc                  |                |

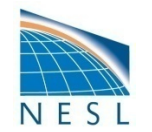

# **Next Step In the Basic Work Flow**

- One-Time Setup Steps
  - (A) Registration and Download
  - (B) Create an Input Data Root Directory
  - (C) Porting
- Creating & Running a Case
  - (1) Create a New Case
  - (2) Configure the Case
  - (3) Build the Executable
  - (4) Run the Model: Initial Run and Output Data Flow
  - (5) Run the Model: Continuation Runs

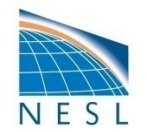

#### Work Flow: Super Quick Start

These unix commands built and ran the model on a supported machine named "bluefire"

```
# go to root directory of source code download
cd /path/to/source/code/download/cesm1 0/
# go into scripts subdir
cd scripts
# (1) create a new case in your home dir
create newcase -case ~/mycase.01 -res f19 g16 -compset B 1850 -mach bluefire
# go into the case you just created in the last step
cd ~/mycase.01/
# (2) configure the case
configure -case
# (3) build the executable
mycase.01.bluefire.build
# (4) submit an initial run to the batch queue
bsub < mycase.01.bluefire.run</pre>
# check status of job and output files
bjobs
source Tools/ccsm getenv
ls -lFt $RUNDIR
ls -l logs
. . . . .
```

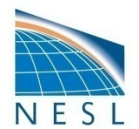

#### (4) Running the Model: an Initial Run

- Step (4) do an initial run (default is 5 days)
- May want to edit env\_run.xml file before running (e.g. change run length)
- May also want to modify component namelist settings
  - Can change env\_run.xml variables
  - Or directly in the Buildconf/\*.buildnml.csh files
- The run script
  - Generates the namelist files in \$RUNDIR (again)
  - Verifies existence of input datasets (again)
  - DOES NOT build (or re-build) the executable

cases/mycase1> bsub < mycase1.bluefire.run</pre>

cases/mycase1>bsub < mycase1.bluefire.run
Job <40597> is submitted to queue <regular>.

#### cases/mycase1> bjobs

| cases/m | nycase1> | bjobs |         |           |           |          |              |
|---------|----------|-------|---------|-----------|-----------|----------|--------------|
| JOBID   | USER     | STAT  | QUEUE   | FROM_HOST | EXEC_HOST | JOB_NAME | SUBMIT_TIME  |
| 40597   | userx    | PEND  | regular | bell05en  |           | mycase1  | May 18 18:30 |
|         |          |       |         |           |           |          |              |

#### (4) Output in Your CASE Directory

N **FA Job completed successfully if** "SUCCESSFUL TERMINATION OF CPL7-CCSM" appears near end of the cpl.log file

| cases/mycase<br>total 512  | 1>1s -1 | ngar | 9102 May 19 19:22 Duildeonf                            |                  |  |  |  |
|----------------------------|---------|------|--------------------------------------------------------|------------------|--|--|--|
| drwxr_xr_x                 | 2 USery | ncar | 8192 May 18 18:06 CaseDocs                             |                  |  |  |  |
| drwxr-xr-x                 | 2 userx | ncar | 8192 May 18 18:15 LockedFiles                          |                  |  |  |  |
| -rw-rr                     | 1 usery | ncar | 10687 May 13 14:32 Macros bluefire                     | Copies of the    |  |  |  |
| drwxr_xr_x                 | 2 USery | ncar | 8192  May 13 14.32  README                             |                  |  |  |  |
| -rw-rr                     | 1 usery | ncar | 66 May 13 14:32 README Case                            | Current Namelist |  |  |  |
| drwxr-xr-x                 | 9 userx | ncar | 8192 May 13 14:32 SourceMods                           | lenut Eilen      |  |  |  |
| drwxr-xr-x                 | 4 userx | ncar | 8192 May 13 14:32 Tools                                | Input Files      |  |  |  |
| -rwxr-xr-x                 | 1 userx | ncar | 9330 May 12 11:33 check input data                     |                  |  |  |  |
| -rwxr-xr-x                 | 1 userx | ncar | 10092 May 12 11:33 configure                           |                  |  |  |  |
| -rwxr-xr-x                 | 1 userx | ncar | 3085 May 12 11:33 create production test               |                  |  |  |  |
| -rw-rr                     | 1 userx | ncar | 4475 May 18 18:32 env build.xml                        |                  |  |  |  |
| -rw-rr                     | 1 userx | ncar | 5635 May 13 14:32 env case.xml                         |                  |  |  |  |
| -rw-rr                     | 1 userx | ncar | 7029 May 13 14:32 env conf.xml                         |                  |  |  |  |
| -rw-rr                     | 1 userx | ncar | 614 May 18 18:37 env derived                           |                  |  |  |  |
| -rw-rr                     | 1 userx | ncar | 5916 May 13 17:12 env mach pes.xml                     |                  |  |  |  |
| -rwxr-xr-x                 | 1 userx | ncar | 2199 May 13 14:32 env mach specific                    |                  |  |  |  |
| -rw-rr                     | 1 userx | ncar | 10466 May 13 14:32 env run.xml                         |                  |  |  |  |
| drwxr-xr-x                 | 3 userx | ncar | 8192 May 18 18:37 logs                                 |                  |  |  |  |
| -rw-rr                     | 1 userx | ncar | 270 May 18 18:37 poe.stderr.40597 🛹                    |                  |  |  |  |
| -rw-rr                     | 1 userx | ncar | 2013 May 18 18:37 poe.stdout.40597                     |                  |  |  |  |
| -rwxrwxr-x                 | 1 userx | ncar | 574 May 13 17:12 mycase1.bluefire.build                |                  |  |  |  |
| -rwxrwxr-x                 | 1 userx | ncar | 836 May 13 17:12 mycase1.bluefire.clean_build          | stdout/err       |  |  |  |
| -rwxrwxr-x                 | 1 userx | ncar | 802 May 13 17:12 mycase1.bluefire.l_archive            |                  |  |  |  |
| -rwxrwxr-x                 | 1 userx | ncar | 3938 May 13 17:12 mycase1.bluefire.run                 |                  |  |  |  |
| drwxr-xr-x                 | 2 userx | ncar | 8192 May 18 18:37 timing                               |                  |  |  |  |
| -rwxr-xr-x                 | 1 userx | ncar | 10388 May 12 11:33 xmlchange                           |                  |  |  |  |
| cases/mycase1>ls -1 logs   |         |      |                                                        |                  |  |  |  |
| total 272                  |         |      |                                                        |                  |  |  |  |
| -rw-rr                     | 1 userx | ncar | 29882 May 18 18:37 atm.log.100518-183212.gz            |                  |  |  |  |
| drwxr-xr-x                 | 2 userx | ncar | 8192 May 18 18:15 bld                                  |                  |  |  |  |
| -rw-rr                     | 1 userx | ncar | 19115 May 18 18:37 ccsm.log.100518-183212.gz           | Log Files        |  |  |  |
| -rw-rr                     | 1 userx | ncar | 4998 May 18 18:37 cpl.log.100518-183212.gz             |                  |  |  |  |
| -rw-rr                     | 1 userx | ncar | 18732 May 18 18:37 ice.log.100518-183212.gz            |                  |  |  |  |
| -rw-rr                     | 1 userx | ncar | 9384 May 18 18:37 lnd.log.100518-183212.gz             |                  |  |  |  |
| -rw-rr                     | 1 userx | ncar | 18534 May 18 18:37 ocn.log.100518-183212.gz            | Timing Files     |  |  |  |
| cases/mycase1>1s -1 timing |         |      |                                                        |                  |  |  |  |
| total 32                   |         |      |                                                        | 46               |  |  |  |
| -rw-rr                     | 1 userx | ncar | 6204 May 18 18:37 ccsm_timing.mycase1.100518-183212    | 40               |  |  |  |
| -rw-rr                     | 1 userx | ncar | 3711 May 18 18:37 ccsm timing summary.100518-183212.gz |                  |  |  |  |

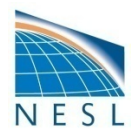

#### (4) Output in Short Term Archiving Directory

- Output data is originally created in *\$RUNDIR*
- When the run ends, output data is moved into a short term archiving directory, *\$DOUT\_S\_ROOT*
- Why?
  - Cleans up the \$RUNDIR directory
  - Migrates output data away from a possibly volatile \$RUNDIR
  - Gathers data for the long term archive script which can then save the data to a permanent long-term storage area (e.g. HPSS)

```
cases/mycase1>echo $DOUT S ROOT
/ptmp/userx/archive/mycase1
cases/mycase1>ls -1 $DOUT S ROOT
total 1024
drwxr-xr-x
           4 userx ncar
                                    65536 May 18 18:37 atm
drwxr-xr-x 4 userx ncar
                                    65536 May 18 18:37 cpl
drwxr-xr-x 4 userx ncar
                                   65536 May 18 18:37 dart
drwxr-xr-x 3 userx ncar
                                   65536 May 18 18:37 glc
drwxr-xr-x 4 userx ncar
                                   65536 May 18 18:37 ice
                                   65536 May 18 18:37 lnd
drwxr-xr-x 4 userx ncar
drwxr-xr-x 4 userx ncar
                                   65536 May 18 18:37 ocn
drwxr-xr-x 3 userx ncar
                                    65536 May 18 18:37 rest
cases/mycase1>ls -1 $DOUT_S_ROOT/cpl
total 256
drwxr-xr-x 2 userx ncar
                                    65536 May 18 18:37 hist
drwxr-xr-x 2 userx ncar
                                    65536 May 18 18:37 logs
cases/mycase1>ls -1 $DOUT S_ROOT/cpl/logs/
total 256
                                    19115 May 18 18:37 ccsm.log.100518-183212.gz
-rw-r--r--
           1 userx
                     ncar
                                    4998 May 18 18:37 cpl.log.100518-183212.gz
-rw-r--r--
          1 userx ncar
cases/mycase1>ls -1 $DOUT S ROOT/ocn/hist
total 436608
-rw-r--r-- 1 userx ncar
                                       3 May 18 18:32 mycase1.pop.dd.0001-01-02-00000
-rw-r--r-- 1 userx ncar
                                    2787 May 18 18:36 mycase1.pop.do.0001-01-02-00000
-rw-r--r-- 1 userx ncar
                                       3 May 18 18:32 mycase1.pop.dt.0001-01-02-00000
-rw-r--r-- 1 userx
                                    1183 May 18 18:36 mycase1.pop.dv.0001-01-02-00000
                     ncar
                                 27046596 May 18 18:36 mycasel.pop.h.nday1.0001-01-02.nc
-rw-r--r-- 1 userx
                     ncar
                                 78164092 May 18 18:33 mycase1.pop.h.once.nc
-rw-r--r-- 1 userx ncar
           1 userx ncar
                                117965260 May 18 18:32 mycase1.pop.hv.nc
-rw-r--r--
```

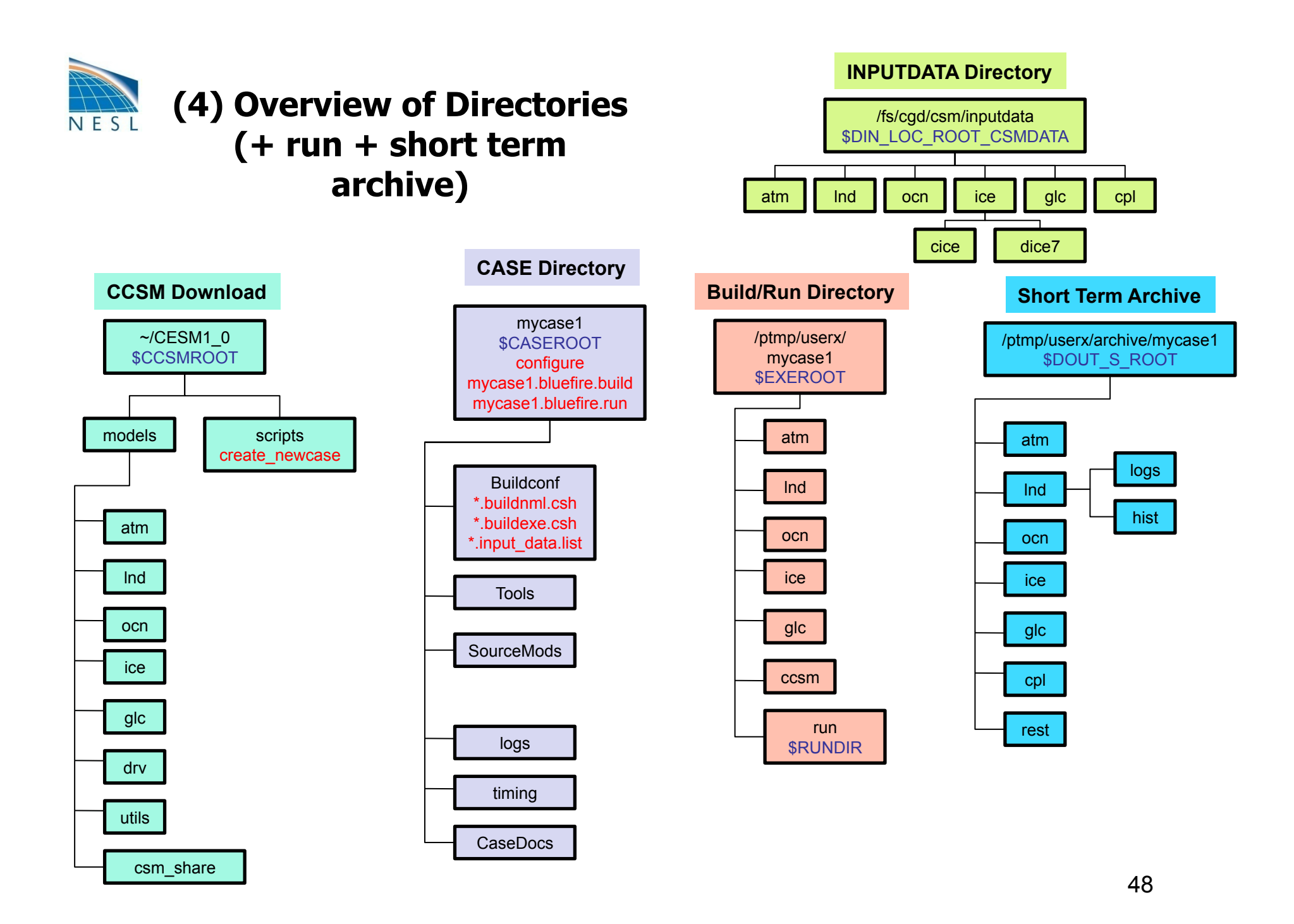

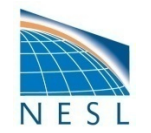

# **Next Step In the Basic Work Flow**

## • One-Time Setup Steps

- (A) Registration and Download
- (B) Create an Input Data Root Directory
- (C) Porting

## • Creating & Running a Case

- (1) Create a New Case
- (2) Configure the Case
- (3) Build the Executable
- (4) Running the Model: Initial Run and Output Data

## (5) Running the Model: Continuation Runs

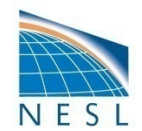

#### **Work Flow: Super Quick Start**

#### These unix commands built and ran the model on a supported machine named "bluefire"

```
# go to root directory of source code download
cd /path/to/source/code/download/cesm1 0/
# go into scripts subdir
cd scripts
# (1) create a new case in your home dir
create newcase -case ~/mycase.01 -res f19 g16 -compset B 1850 -mach bluefire
# go into the case you just created in the last step
cd ~/mycase.01/
# (2) configure the case
configure -case
# (3) build the executable
mycase.01.bluefire.build
# (4) submit an initial run to the batch queue
bsub < mycase.01.bluefire.run</pre>
# check status of job and output files
bjobs
source Tools/ccsm getenv
ls -lFt $RUNDIR
ls -l logs
# when the initial run finishes, change to a continuation run
xmlchange -file env run.xml -id CONTINUE RUN -val TRUE
# (5) submit a continuation run to the batch queue
bsub < mycase.01.bluefire.run</pre>
# check status of job and output files
biobs
ls -lFt $RUNDIR
ls -l logs
```

50

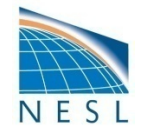

# (5) Running the Model: Continuation Runs

- start with a short initial run, described in step (4)
- Examine output to verify that the run is doing what you want
- If the initial run looks good...step (5) is a continuation run
  - Change CONTINUE\_RUN to TRUE in env\_run.xml
  - Probably change STOP\_OPTION to run the model longer
  - May want to turn on auto-resubmit option in env\_run.xml (RESUBMIT)
  - May want to turn on "long term archiving" in env\_run.xml (DOUT\_L\_MS)

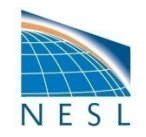

# (5) Long Term Archiving

#### • Why?

- Migrates output data away from a possibly volatile \$DOUT\_S\_ROOT into a permanent long-term storage area
- Long term archiving script moves data conveniently and in parallel
- To turn on short term archiving (default is on)
  - Set DOUT\_S to TRUE in env\_run.xml
- To turn on long term archiving (default is off)
  - Set DOUT\_L\_MS to TRUE in env\_run.xml (and also set DOUT\_L\_MSROOT) in env\_run.xml
  - Causes run script to automatically submit a long term archiver job (.l\_archive) at the end of every successful run.
  - Long term archiver
    - moves data from the short term archive directory to a long term archiving system (e.g. HPSS) if one exists
    - runs in batch on one processor
    - can run in parallel with a production job
    - will not interfere with a production job or vice versa.

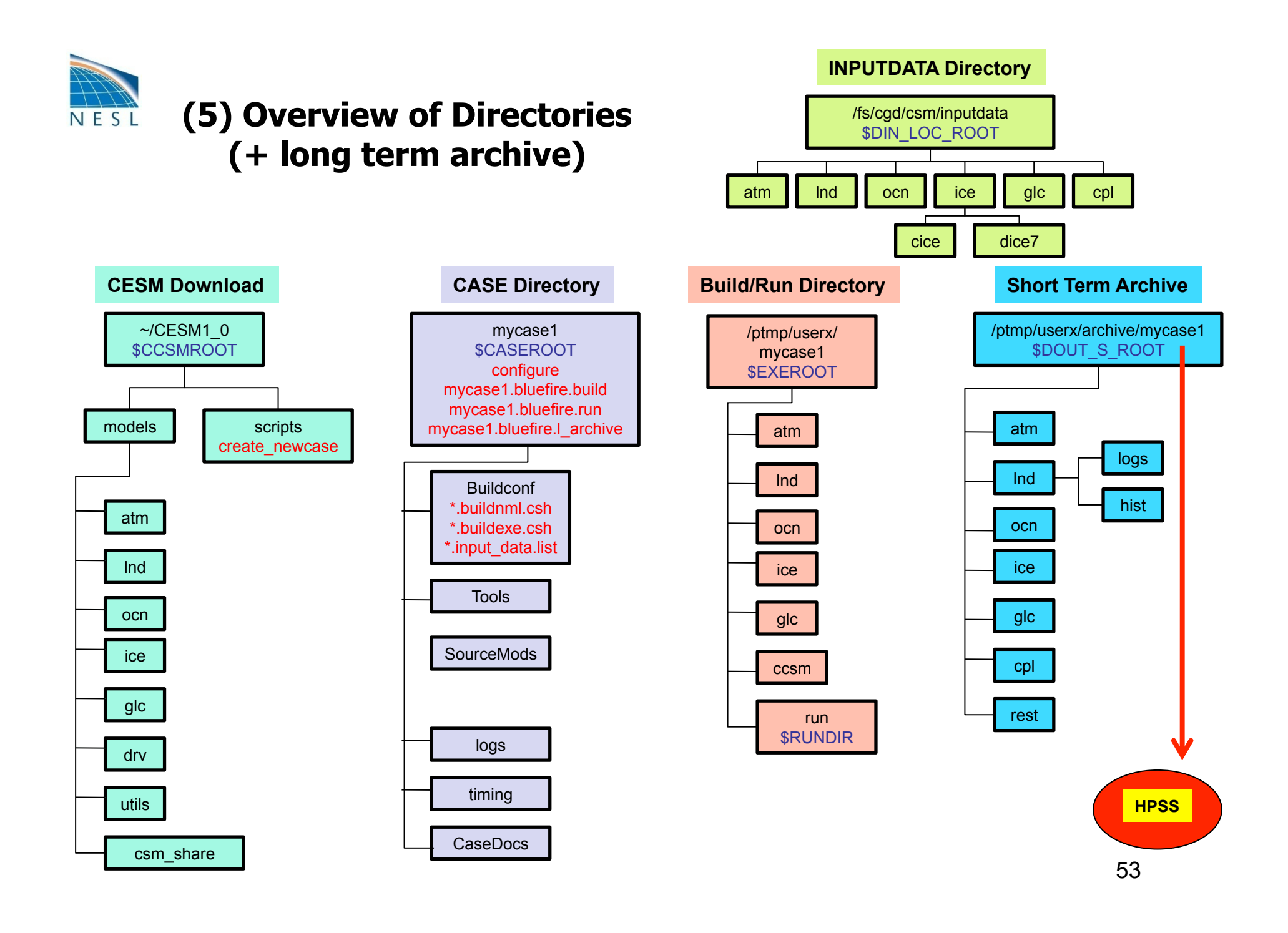

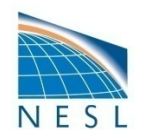

# **More Information/Getting Help**

- Model User Guides (please provide feedback)
  - http://www.cesm.ucar.edu/models/cesm1.0.4/
  - CESM Users Guide and Web-Browseable code reference
  - CAM, CLM, POP2, CICE, Data Model and CPL7 Users Guides
- CESM Bulletin Board
  - <u>http://bb.cgd.ucar.edu/</u>
  - Facilitate communication among the community
  - Ask questions, look for answers
  - Many different topics
- CESM Release Page Notes
  - <u>http://www.ccsm.ucar.edu/models/cesm1.0.4/tags/</u>
  - Notes significant bugs or issues as they are identified
- Model output is available on the Earth System Grid
  - http://www.earthsystemgrid.org
- Getting Help email
  - <u>cesm-help@cgd.ucar.edu</u>
  - Questions will be answered as resources are available

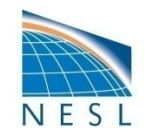

# **Thank You!**

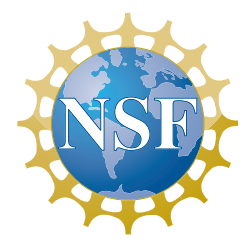

#### Appendix

- A) Steps: Review and Undo
- B) Production Runs
- C) Debugging
- D) Porting
- E) Timing, Performance, Load Balancing
- F) Testing

The NESL Mission is:

To advance understanding of weather, climate, atmospheric composition and processes; To provide facility support to the wider community; and, To apply the results to benefit society.

NCAR is sponsored by the National Science Foundation

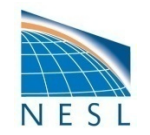

#### Appendix A: Steps, Review and Undo

| Step               | "Undo" Command        | Associated env Files             |
|--------------------|-----------------------|----------------------------------|
| create_newcase     | rm –rf \$CASE & rerun | env_case.xml                     |
| configure -case    | configure –cleanall   | env_conf.xml<br>env_mach_pes.xml |
| \$CASE*.build      | \$CASE*.clean_build   | env_build.xml<br>Macros.*        |
| \$CASE*.run        | rerun \$CASE*.run     | env_run.xml                      |
| short term archive | set DOUT_S to FALSE   | env_run.xml                      |
| \$CASE*.I_archive  | set DOUT_L to FALSE   | env_run.xml                      |

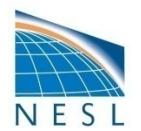

## **Appendix B: Production Runs**

#### • Verify

- configuration and inputs
- performance, throughput, cost, and load balance
- exact restart for the production configuration. Use "create\_production\_test" in the case directory.
- Carry out an initial run and write out a restart set at the end of the run
  - Set STOP\_OPTION to "nmonths", set STOP\_N
  - Set REST\_OPTION==STOP\_OPTION and REST\_N==STOP\_N to get a restart at end of run
- When initial run is complete
  - Set CONTINUE\_RUN to TRUE in env\_run.xml this puts the model in restart mode and the model will start again from the last restart set
  - Reset STOP\_N to a larger value if appropriate
  - Leave REST\_OPTION==STOP\_OPTION and REST\_N==STOP\_N
- To turn on short term archiving
  - Set DOUT\_S to TRUE in env\_run.xml
- To turn on long term archiving
  - Set DOUT\_L\_MS to TRUE in env\_run.xml
  - Causes the run script to automatically submit a long term archiver job at the end of every successful run. The long term archiver moves data from the short term archive directory to a mass storage system, runs in batch on one processor, can run in parallel with a production job, and will not interfere with a production job or vice versa.
- To turn on the auto resubmit feature
  - Set RESUBMIT to an integer > 0 in env\_run.xml; this causes the run script to resubmit itself after a successful run and decrement the RESUBMIT variable by 1. The model will automatically resubmit until the RESUBMIT variable is decremented to 0.

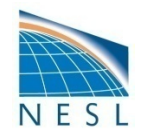

## **Appendix C: Debugging**

- The CESM scripts will trap invalid env variable values and types when possible and produce an error message
- The scripts can detect when the model needs to be re-configured or re-built due to changes in setup (env and Macros) files and an error message will be produced.
- If input data is not available locally, it will be downloaded automatically. If that data is not available on the CESM input data server, an error message will be produced.
- "configure –cleanall" backs up the build, run, and Buildconf files and resets them to original values. Manual changes to namelist values or batch submission settings will be lost in this step and have to be reimplemented manually. The old copies are placed under the MachinesHist directory in the case directory.
- If the build step fails, an error message will be produced and point users to a specific build log file.
- If a run does NOT complete properly, the stdout file often produces an error message like "Model did not complete – see .../cpl.log...". That cpl log file is associated with the run but may not contain a relevant error message. All the log files will need to be reviewed.
- If a run does NOT complete properly, short term archiving is NOT executed and the timing files are NOT generated. In addition, log files are NOT copied into the case logs directory. Review the stdout/stderr files in the case directory and "cd" to the \$RUNDIR directory and systematically check the latest log files for error messages.
- If a run does NOT complete properly, check whether it timed out because it hit the batch time limit. If it hit the time limit, does it appear to have been running when it timed out or did it hang before it timed out? Check the timestamps on the log files in \$RUNDIR and check the timestamps of the daily timers in the cpl.log file.

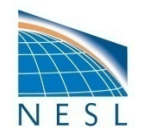

#### **Appendix D: Porting – Machines Directory**

- Go to the scripts directory
- ccsm\_utils/Machines contains machine specific information, porting changes will occur there

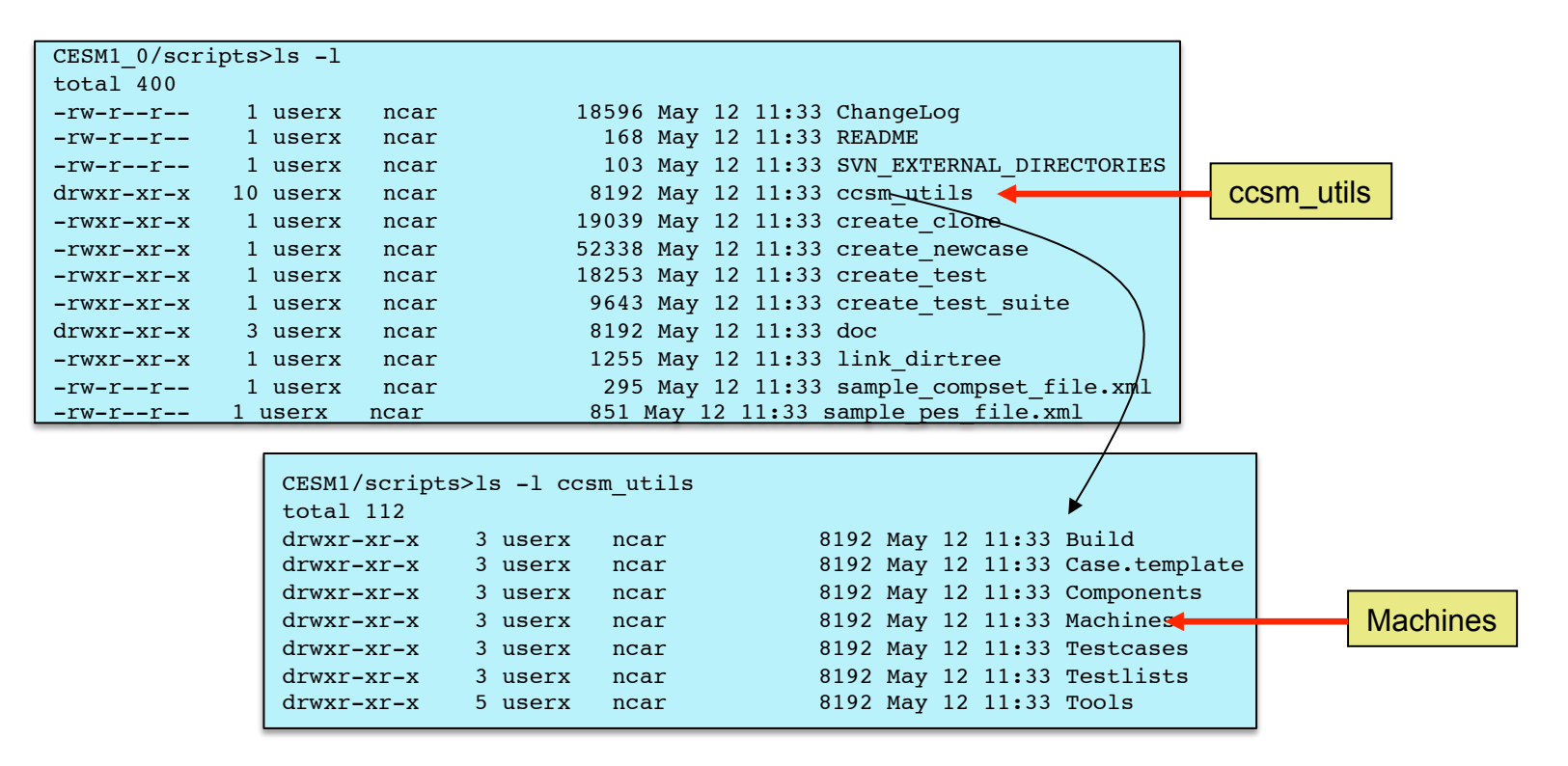

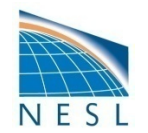

#### **Appendix D (cont): Porting - Methods**

- This is not as easy as we'd like it to be; see the CESM1 Users Guide for more details
- Generic Machine Method
  - Create a case using one of the generic machines and the following create\_newcase options
    - -scratchroot (generic high level run directory, ie. /ptmp/userx)
    - -din\_loc\_root\_csmdata (location of inputdata directory)
    - -max\_tasks\_per\_node (max number of mpi tasks per node)
  - configure -case
  - Search for "GENERIC\_USER", read those comments and edit as needed
    - Macros.\* (for build settings)
    - env\_mach\_specific (for local machine settings)
    - \*.run (for batch and launch settings)
  - Once things are working, back port the mods to some new machine specific scripts (see below)

#### • Specific Machine Method

- cd scripts/ccsm\_utils/Machines
- copy a set of "close" machine specific files to your machine name
  - cp Macros.bluefire Macros.mine
  - cp env\_machopts.bluefire env\_machopts.mine
  - cp mkbatch.bluefire mkbatch.mine
- Edit those files based on your machine configuration as best as you can
- Add an entry in config\_machines.xml for your machine (copy and paste) and edit those variables based on your machine
- cd back to the script directory
- create a case using your new machine entry (ie. mine) and test (see above)

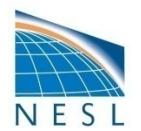

#### **Appendix D (cont): Porting - Tips**

- Review your local-machine specific documentation and be prepared to reference it as you proceed.
- Prior to starting, know which compiler you want to use and review batch submission and job launching, especially for MPI jobs
- netcdf needs to be installed and you need to know how to link to it.
- With both generic or machine specific approaches, the goal is the same. You want to be able to setup and run CESM cases "out of the box" on your local machine and to be able to share that capability between multiple people. In other words, you want to port to a new machine once and be (mostly) done.
- With either the generic or machine specific approach, there will likely be several iterations between testing the case and updating the machine specific files before things work "out of the box". Be patient.
- Start with an X compset and demonstrate an ability to create a case, build, and run "out of the box" before moving on to move complex configurations. X is an "all dead" configuration that is fast, requires minimal memory, requires minimal input datasets, runs in relatively arbitrary processor layouts, and will test the full coupler implementation with MPI.
- Generally, CESM builds all the components using a single CESM specified Makefile and Macros file. The exceptions are MCT and PIO which are built on the fly in CESM but leverage their own build systems. If you are having problems building MCT or PIO, look for the string "CONFIG\_ARGS" in the Macros file. There are independent CONFIG\_ARGS for MCT and PIO. Those config\_arg options are passed to the MCT and PIO build systems. See other machines Macros files in scripts/ ccsm\_utils/Machines for examples of the CONFIG\_ARGS settings on other machines and review the MCT or PIO build logs for errors. Errors generally occur more often in the configure/setup step of the MCT and PIO build than in the build itself.
- Reference the CESM users guide and see current implementations for other machines in the scripts/ccsm\_utils/Machines directory.

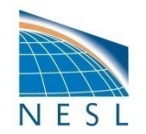

#### **Appendix E: Timing**

- env\_mach\_pes.xml sets the component pe layout, to change it
  - modify env\_mach\_pes.xml
     mycase1> ./configure -cleanmach
     mycase1> ./configure -case
     mycase1> ./mycase1.bluefire.clean\_build
     mycase1> ./mycase1.bluefire.build
     mycase1> bsub < mycase1.bluefire.run</li>
- Timing Files
  - See mycase1/logs/cpl.log\* file to verify completion and get throughput, basic timing and memory output. cpl.log\* also provides timing for each model day run so temporal variability in cost can be assessed.
  - See mycase1/timing/ccsm\_timing.mycase1.\* file for throughput and load balance (next slide)
  - See mycase1/timing/ccsm\_timing\_summary.\* for individual rawer model timing output

#### mycase1>tail -20 logs/cpl.log.100519-210440

tStamp write: model date = 0 wall clock = 2010-05-19 21:11:07 avg dt = 16.43 dt = 16.12 10120 tStamp write: model date = 10121 0 wall clock = 2010-05-19 21:11:23 avg dt = 16.43 dt = 16.34 SUCCESSFUL TERMINATION OF CPL7-CCSM ============= at YMD, TOD = 10121 0 \_\_\_\_\_ 

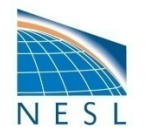

#### **Appendix E (cont): Performance & Load Balance**

Load Balance

• Set STOP\_OPTION to 'ndays', STOP\_N to 20, REST\_OPTION to 'never'

mycase1>cat timing/ccsm\_timing.mycase1.100519-210440

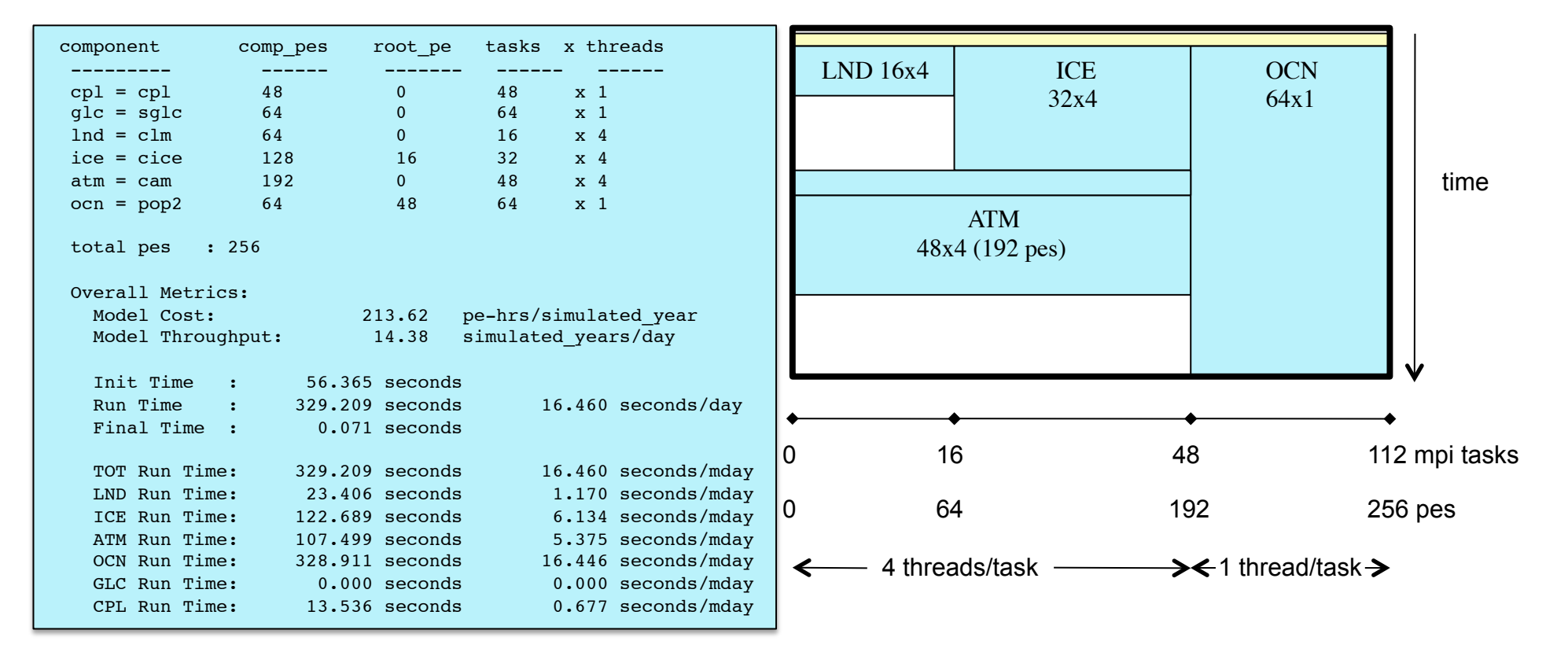

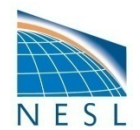

#### Appendix E (cont): Load Balancing & env\_mach\_pes.xml

- Some env\_mach\_pes.xml variables are
  - NTASKS\_\* number of mpi tasks assigned to the component
  - NTHRDS\_\* number of openmp threads per mpi task for the component
  - **ROOTPE\_\*** global mpi task rank of the component root mpi task

#### FOR EXAMPLE:

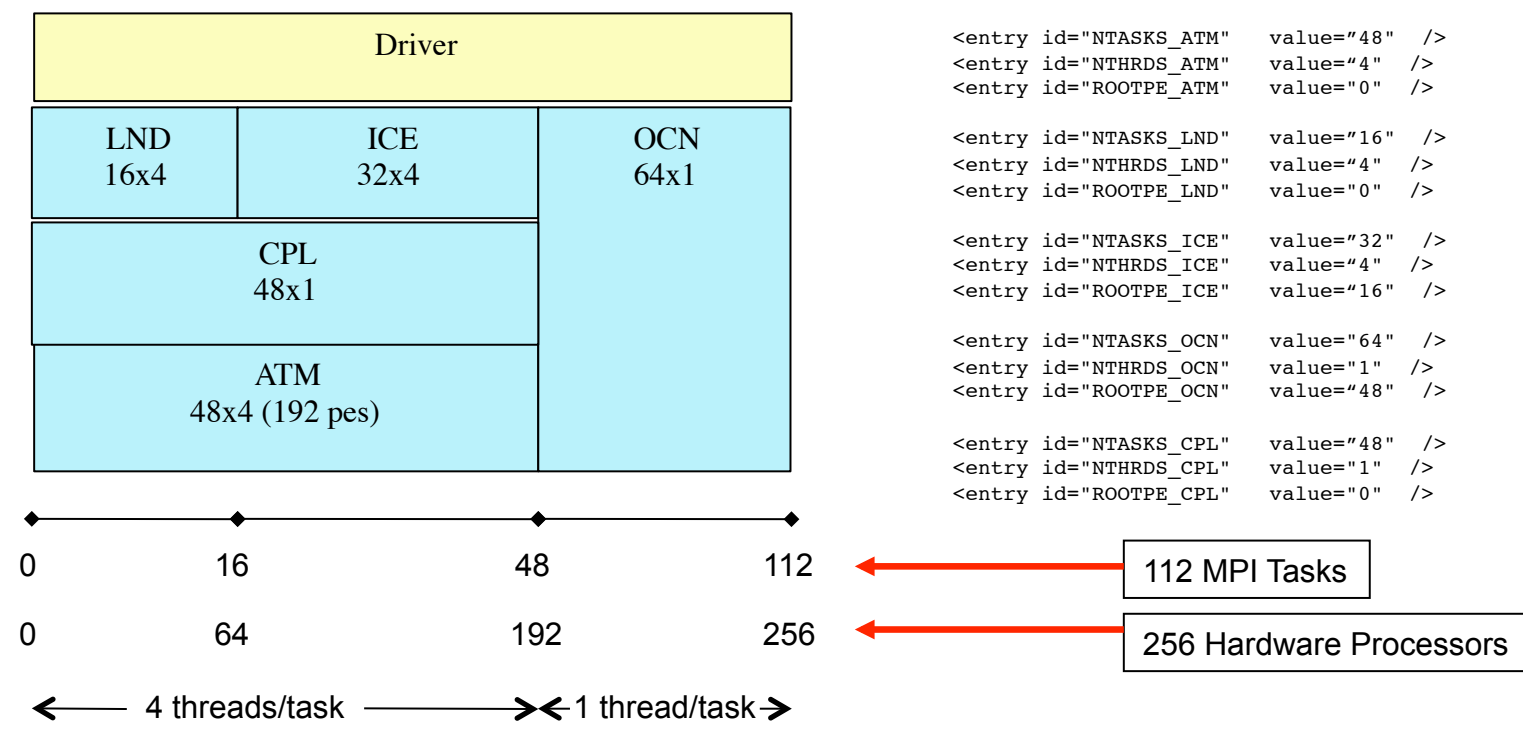

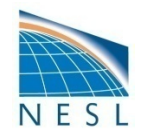

#### **Appendix F: Testing**

- create\_production\_test script in the case directory
- create\_test in the scripts directory
  - Generates an automated CESM test
  - create\_test –list produces a list of available tests
  - To use:

CESM1\_0/scripts> ./create\_test -testname ERS.f19\_g16.X.bluefire -testid t1 CESM1\_0/scripts> cd ERS.f19\_g16.X.bluefire.t1

CESM1\_0/scripts/ERS.f19\_g16.X.bluefire.t1> ./ERS.f19\_g16.X.bluefire.t1.build

CESM1\_0/scripts/ERS.f19\_g16.X.bluefire.t1> bsub < ERS.f19\_g16.X.bluefire.t1.test

CESM1\_0/scripts/ERS.f19\_g16.X.bluefire.t1> cat TestStatus

CESM1\_0/scripts/ERS.f19\_g16.X.bluefire.t1>cat TestStatus PASS ERS.f19\_g16.X.bluefire

- create\_test\_suite in the scripts directory
  - to generate a suite of tests listed in a specific file

Note: DO NOT submit the run script, submit the test script